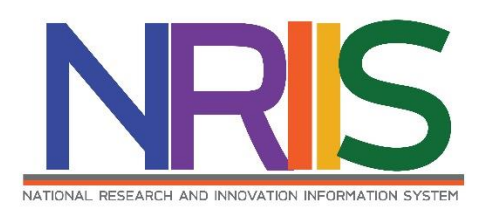

# คู่มือการใช้งาน

ระบบข้อมูลสารสนเทศวิจัยและนวัตกรรมแห่งชาติ

National Research and Innovation Information System (NRIIS)

(รายงานความก้าวหน้าส่ง สกสว.)

# รอบ 6 เดือน

# สำหรับ ผู้ประสานหน่วยงาน

Last update : 07/04/2565

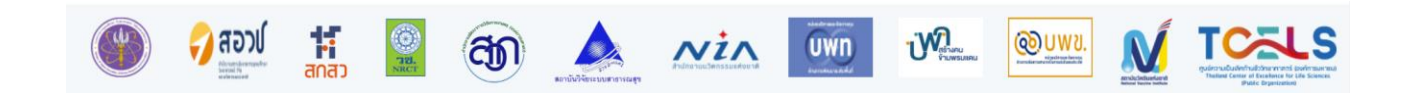

# สารบัญ

|    |                                                      | หน้า |
|----|------------------------------------------------------|------|
| สา | ารบัญ                                                | i    |
| สา | ารบัญรูปภาพ                                          | ii   |
| 1. | การเข้าใช้งานระบบ                                    | 1    |
| 2. | รายงานความก้าวหน้าส่ง สกสว                           | 2    |
| 3. | การกำหนดงวดเงิน                                      | 6    |
|    | 3.1 จัดการงบประมาณโครงการ                            | 8    |
| 4. | รายงานความก้าวหน้า                                   | 9    |
|    | 4.1 รายละเอียดโครงการ                                | 9    |
|    | 4.2 ผลการดำเนินงาน                                   |      |
|    | 4.3 ผลผลิตที่คาดว่าจะได้รับ                          |      |
|    | 4.4 ผลผลิตที่เกิดขึ้นจริง                            |      |
|    | 4.5 ครุภัณฑ์โครงการ                                  |      |
|    | 4.6 แผนการใช้จ่ายงบประมาณของโครงการวิจัย             |      |
|    | 4.7 รายจ่ายที่เกิดขึ้นจริง                           |      |
|    | 4.8 รายรับที่เกิดจากดอกเบี้ย                         |      |
|    | 4.9 รายงานความก้าวหน้า                               |      |
|    | 4.10 กรณีการเบิกจ่ายไม่ครบตามงบประมาณที่ได้รับจัดสรร |      |
|    | 4.11 เอกสารแนบ                                       |      |
|    | 4.12 บทคัดย่อ/สรุปผลการดำเนินงาน                     |      |
| 5. | การส่งรายงานรอบ 6 เดือน                              |      |
| 6. | การพิมพ์เอกสารแนบ                                    |      |

# สารบัญรูปภาพ

|                                                                        | หน้า |
|------------------------------------------------------------------------|------|
| รูปที่ 1 หน้าเข้าสู่ระบบ                                               | 1    |
| รูปที่ 2 หน้าลงชื่อเข้าใช้งาน                                          | 2    |
| รูปที่ 3 เมนูรายงานความก้าวหน้าส่ง สกสว                                | 2    |
| รูปที่ 4 หน้ารายงานความก้าวหน้า                                        | 3    |
| รูปที่ 5 ข้อมูลภาพรวมหน่วยงาน                                          | 3    |
| รูปที่ 6 โครงการที่หน่วยงานดำเนินการ                                   | 4    |
| รูปที่ 7 จำนวนเงินที่หน่วยงานได้รับจาก สกสว                            | 5    |
| รูปที่ 8 ปัญหาอุปสรรคในการดำเนินการ เพื่อให้บรรลุ OKR (หากมี โปรดระบุ) | 6    |
| รูปที่ 9 เมนูกำหนดงวดเงิน                                              | 6    |
| รูปที่ 10 หน้าการกำหนดงวดเงิน                                          | 7    |
| รูปที่ 11 การจัดการงบประมาณโครงการ                                     | 8    |
| รูปที่ 12 หน้ารายละเอียดโครงการ                                        | 9    |
| รูปที่ 13 หน้ารายงานผลการดำเนินงาน                                     | 10   |
| รูปที่ 14 หน้าแผน – ผลการดำเนินงาน                                     | 10   |
| รูปที่ 15 ผลผลิตที่คาดว่าจะได้รับ                                      | 11   |
| รูปที่ 16 ผลผลิตที่เกิดขึ้นจริง                                        | 12   |
| รูปที่ 17 การเพิ่มครุภัณฑ์โครงการที่มีการจัดซื้อแล้ว                   | 12   |
| รูปที่ 18 ครุภัณฑ์โครงการที่มีการจัดเก็บในห้องปฏิบัติการ               | 13   |
| รูปที่ 19 การระบุข้อมูลเลขทะเบียนห้องปฏิบัติการจากระบบ STDB            |      |
| รูปที่ 20 ครุภัณฑ์โครงการ                                              |      |
| รูปที่ 21 ครุภัณฑ์โครงการที่ไม่ได้อยู่ห้องปฏิบัติการ                   | 15   |
| รูปที่ 22 แผนการใช้จ่ายงบประมาณของโครงการวิจัย                         | 15   |
| รูปที่ 23 รายจ่ายที่เกิดขึ้นจริง                                       |      |
| รูปที่ 24 รายรับที่เกิดจากดอกเบี้ย                                     | 17   |

| รูปที่ | 25 | รายงานความก้าวหน้า                        | 18 |
|--------|----|-------------------------------------------|----|
| รูปที่ | 26 | การอนุมัติการเบิกเงิน                     | 19 |
| รูปที่ | 27 | กรณีการเบิกจ่ายไม่ครบตามงบประมาณที่ได้รับ | 20 |
| รูปที่ | 28 | เอกสารแนบ                                 | 20 |
| รูปที่ | 29 | บทคัดย่อ/สรุปผลการดำเนินงาน               | 21 |
| รูปที่ | 30 | ส่งรายงาน รอบ 12 เดือน                    | 21 |
| รูปที่ | 31 | หน้าพิมพ์รายงานส่วนที่ 1                  | 22 |
| รูปที่ | 32 | หน้าพิมพ์รายงานส่วนที่ 2                  | 22 |
| รูปที่ | 33 | หน้าพิมพ์รายงานส่วนที่ 3                  | 23 |
| รูปที่ | 34 | หน้าพิมพ์รายงานส่วนที่ 4                  | 23 |
| รูปที่ | 35 | หน้าพิมพ์รายงานส่วนที่ 5                  | 23 |

# การใช้งานระบบข้อมูลสารสนเทศวิจัยและนวัตกรรมแห่งชาติ National Research and Innovation Information System (NRIIS) (รายงานความก้าวหน้าส่ง สกสว.) รอบ 6 เดือน

#### 1. การเข้าใช้งานระบบ

 ผู้ประสานหน่วยงาน สามารถเข้าใช้งานระบบข้อมูลสารสนเทศวิจัยและนวัตกรรมแห่งชาติ (National Research and Innovation Information system : NRIIS) โดยเปิดเว็บบราวเซอร์ Google Chrome/Firefox/ Microsoft Edge แล้วพิมพ์ URL : https://nriis.go.th

2) คลิก เข้าสู่ระบบ หรือคลิกเมนู การใช้งานระบบ เลือกเมนูย่อย เข้าสู่ระบบ

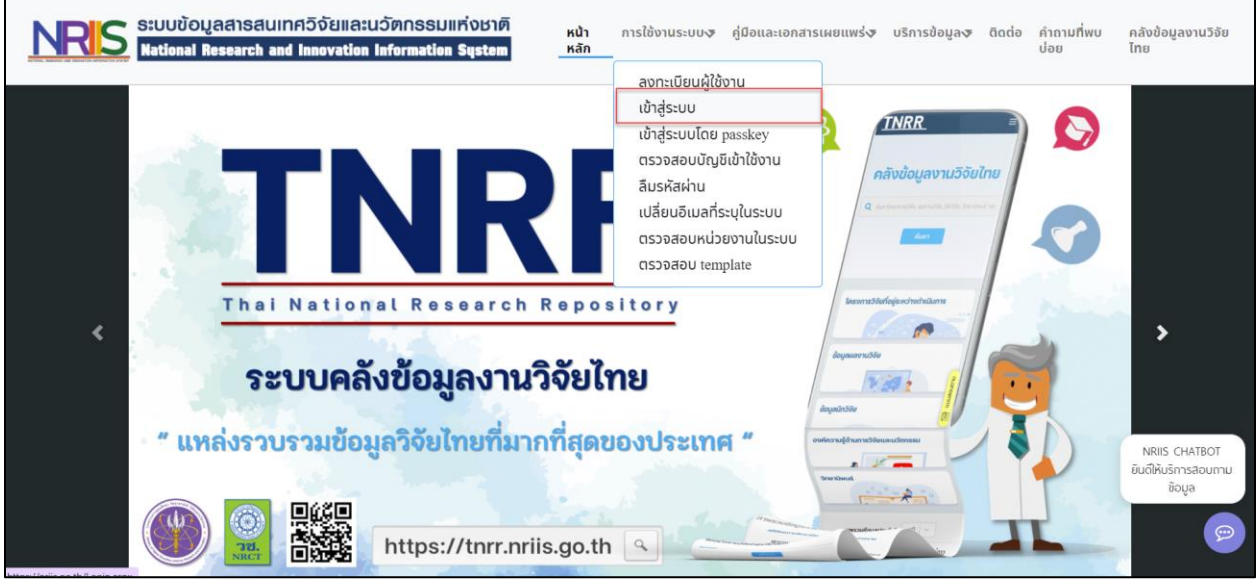

รูปที่ 1 หน้าเข้าสู่ระบบ

 ที่หน้าเข้าสู่ระบบ เลือกสถานะเจ้าหน้าที่/ผู้ทรงคุณวุฒิ/ผู้บริหาร ระบุบัญชีผู้ใช้และรหัสผ่านจากนั้นคลิก เข้าสู่ระบบ

| เข้าสู่ระบบ                                  |   |
|----------------------------------------------|---|
| โปรดเลือกสถานะผู้ใช้งาน                      |   |
| 🔘 นักวิจัย/พ้เสนอขอรับทน/พ้เสนอขอรับรางวัล   |   |
| เจ้าหน้าที่/พู้กรงคุณวุฒิ/พู้บริหาร          |   |
| บัญชีพีใช้ :                                 |   |
|                                              |   |
|                                              |   |
|                                              |   |
|                                              |   |
| รหัสพ่าน :                                   |   |
| รหัสพ่าน :                                   | Ø |
| รหัสพ่าน :                                   | X |
| รหัสผ่าน :<br>จำชื่อบัญชีฉันไว้              | Ø |
| รหัสผ่าน :<br>จำชื่อบัญชีฉินไว้              | 8 |
| รหัสพ่าน :<br>จำชื่อบัญชีฉันไว้              | Ø |
| รหัสผ่าน :<br>จำชื่อบัญชิฉันไว้<br>งำสู่ระบบ | Ø |

รูปที่ 2 หน้าลงชื่อเข้าใช้งาน

## 2. รายงานความก้าวหน้าส่ง สกสว.

ผู้ประสานหน่วยงานสามารถดำเนินการรายงานความก้าวหน้าส่ง สกสว. โดย คลิกที่ "ติดตามโครงการ"เลือก คลิกเมนู "รายงานความก้าวหน้าส่ง สกสว"

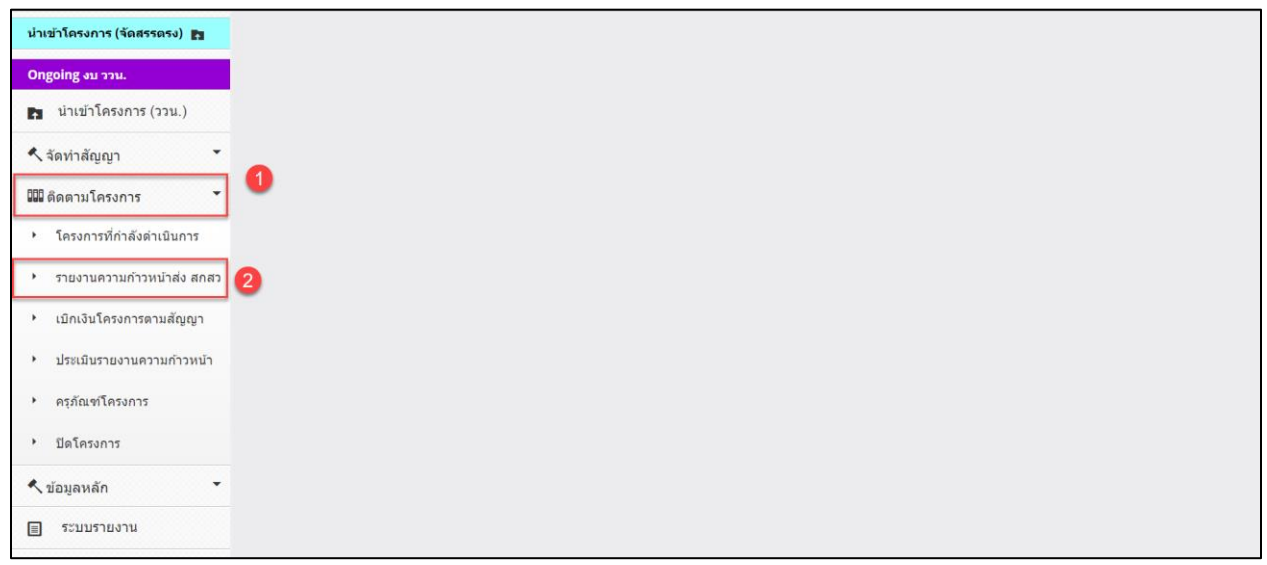

รูปที่ 3 เมนูรายงานความก้าวหน้าส่ง สกสว.

เมื่อผู้ประสานหน่วยงาน คลิกที่เมนู รายงานความก้าวหน้าส่ง สกสว. จะปรากฏหน้ารายงานครั้งที่ 1 (รอบ 6 เดือน) ปี 2565 ผู้ประสานหน่วยงานสามารถคลิกที่ รายงาน เพื่อเข้าสู่หน้ารายงานรอบ 6 เดือน

| 🛱 รายงานความก้าวหน้า |               |      |            |                                   |                               |             |  |  |  |  |
|----------------------|---------------|------|------------|-----------------------------------|-------------------------------|-------------|--|--|--|--|
| ประเภท               | สถานะ         | ป    | ดรั้งที่   | ผลการดำเนินงาน ระหว่างวันที่      | วันที่สิ้นสุดการรายงาน        | พิมพ์       |  |  |  |  |
| FF                   | ส่ง สกสว แล้ว | 2564 | ครั้งที่ 1 | 1 ตุลาคม 2563 ถึง 31 มีนาคม 2564  | 20 พฤษภาคม 2564 เวลา 15:00 น. | พิมพ์รายงาน |  |  |  |  |
| FF                   | ส่ง สกสว แล้ว | 2564 | ครั้งที่ 2 | 1 ตุลาคม 2563 ถึง 30 กันยายน 2564 | 30 มีนาคม 2565 เวลา 17:00 น.  | พิมพ์รายงาน |  |  |  |  |
| FF                   | ส่ง สกสว แล้ว | 2564 | ครั้งที่ 3 | 1 ตุลาคม 2563 ถึง 31 มีนาคม 2565  | 15 เมษายน 2565 เวลา 17:00 น.  | พิมพ์รายงาง |  |  |  |  |
| FF                   | รายงาน        | 2565 | ครั้งที่ 1 | 1 ตุลาคม 2564 ถึง 31 มีนาคม 2565  | 30 เมษายน 2565 เวลา 17:00 น.  | พิมพ์รายงาน |  |  |  |  |

รูปที่ 4 หน้ารายงานความก้าวหน้า

หน้ารายงานความก้าวหน้าส่ง สกสว. รอบ 6 เดือน จะประกอบด้วย 4 ส่วน

• ส่วนที่ 1 แสดงชื่อหน่วยงาน ปีงบประมาณ วันที่เริ่มดำเนินการ ระยะเวลาดำเนินการ งบประมาณรวมที่ ได้รับจัดสรร และชื่อผู้บริหารหน่วยรับงบประมาณ เจ้าหน้าที่หน่วยงาน ต้องดำเนินการ ดังนี้

- ชื่อหน่วยงาน : ระบบจะแสดงข้อมูล ชื่อหน่วยงาน โดยอัตโนมัติ
- 2) ปีงบประมาณ : ระบบจะแสดงข้อมูลปีงบประมาณที่รายงาน 2565 โดยอัตโนมัติ
- 3) วันที่เริ่มดำเนินการ : ระบบจะแสดงข้อมูลวันที่เริ่มดำเนินการ 1 ตุลาคม 2564 ถึง 31 มีนาคม
   2565 โดยอัตมัติ
- 4) ระยะเวลาดำเนินการ : ระบบจะแสดงข้อมูลระยะเวลาดำเนินการตาม MOA 1 ปี โดยอัตมัติ
- 5) งบประมาณรวมที่ได้รับจัดสรร : ระบบจะแสดงข้อมูลงบประมาณที่ได้รับโอน จากสกสว. โดยอัตมัติ
- ชื่อผู้บริหารหน่วยงานรับงบประมาณ : ระบบจะแสดงข้อมูลชื่อผู้บริหารหน่วยงานรับงบประมาณ โดยอัตมัติ

| รายงานความก้าวหน้าส่ง สกสว.                   |                                                                                   |           |                      |  |  |  |  |  |  |
|-----------------------------------------------|-----------------------------------------------------------------------------------|-----------|----------------------|--|--|--|--|--|--|
| ผลการดำเนินงานระหว่างวันที่ 1 ตุลาคม 2564 ถึง | ผลการดำเนินงานระหว่างวันที่ 1 ดุดาคม 2564 ถึงวันที่ 31 มีนาคม 2565 รอบ 6 เดือน    |           |                      |  |  |  |  |  |  |
| หน่วยรับงบประมาณ                              | <sub>ณ</sub> สำนักงานการวิจัยแห่งชาติ (กองระบบและบริหารช้อมูลฯ)(หน่วยงานดูแลระบบ) |           |                      |  |  |  |  |  |  |
| ปึงบประมาณ                                    | 2565                                                                              |           |                      |  |  |  |  |  |  |
| วันที่เริ่มดำเนินการ                          | 01/10/2563                                                                        | ถึงวันที่ | <b>vi</b> 30/03/2564 |  |  |  |  |  |  |
| ระยะเวลาดำเนินการ                             | 1                                                                                 | ปี        | 0 เดือน              |  |  |  |  |  |  |
| งบประมาณรวมที่ได้รับจัดสรร                    | 10000.00                                                                          |           | ארע                  |  |  |  |  |  |  |
| ผู้บริหารหน่วยรับงบประมาณ                     | นาย ทดสอบ ข้อมูล                                                                  |           |                      |  |  |  |  |  |  |
|                                               |                                                                                   |           |                      |  |  |  |  |  |  |

รูปที่ 5 ข้อมูลภาพรวมหน่วยงาน

• ส่วนที่ 2 แสดงข้อมูล แผนงาน แผนงานย่อยและโครงการที่หน่วยงานดำเนินการในปีงบประมาณ 2565 โดยระบบจะแสดงค่าตั้งต้นไว้ถึงระดับแผนวานย่อย เจ้าหน้าที่หน่วยงาน สามารถคลิก สามารถแก้ไขโครงการ กำหนดงวดเงิน และตรวจสอบการรายงานความก้าวหน้าระดับโครงการของนักวิจัยได้ โดยมีการดำเนินงาน ดังนี้

- 1. กำหนดงวดเงิน ปุ่มกำหนดงวดเงินเป็นฟังก์ชันเพื่ออำนวยความสะดวกให้กับเจ้าหน้าที่หน่วยงาน กรณีที่มี โครงการที่ยังไม่มีการกำหนดงวดเงิน สามารถใช้งานฟังก์ชันนี้โดยไม่ต้องออกจากหน้าการรายงาน (รายละเอียดการดำเนินการแสดงในส่วนที่ 3 การกำหนดงวดเงิน)
- รายงานความก้าวหน้า ปุ่มรายงานความก้าวหน้าเป็นฟังก์ชันเพื่ออำนวยความสะดวกให้กับเจ้าหน้าที่ PMU ในการตรวจสอบรายงานความก้าวหน้าระดับโครงการที่นักวิจัยได้รายงานผ่านระบบ หรือ กรณีที่ เจ้าหน้าที่หน่วยงาน เป็นผู้รายงานความก้าวหน้าระดับโครงการ สามารถคลิกที่ปุ่มรายงานความก้าวหน้า เพื่อดำเนินการ โดยไม่ต้องออกจากหน้าการรายงาน (รายละเอียดการดำเนินการแสดงในส่วนที่ 4 การ รายงานความก้าวหน้า)

| จัดการ                          | แผนงานหลัก/แผนงานย่อย/โครงการ | งปม.จัดสรร | แผนการจ่ายเงิน | เบิกจ่ายแล้ว | นวจ.จ่ายจริง | % เบิกจ่าย | ผลผลิต (รายการ) | % การดำเนินงา |
|---------------------------------|-------------------------------|------------|----------------|--------------|--------------|------------|-----------------|---------------|
|                                 | ทดสอบแผนงาน 65 (จูน)          |            |                |              |              | 0.00       |                 |               |
|                                 | ทดสอบแผนงานย่อย 65            |            |                |              |              | 0.00       |                 |               |
| กำหนดงวดเงิน รายงานความก้าวหน้า | ทดสอบ                         | 100,000.00 | 50,000.00      |              | 30,000.00    |            | 1               | 20.00         |
| กำหนดงวดเงิน รายงานดวามก้าวหน้า | ทดสอบ1                        |            |                |              |              | 0.00       |                 |               |
|                                 | ทดสอบแผนงาน65 by dev          |            |                |              |              | 0.00       |                 |               |
| กำหนดงวดเงิน รายงานความก้าวหน้า | โครงการทดสอบ65 by dev         |            |                |              |              | 0.00       |                 |               |
|                                 | ทดสอบแผนงาน                   |            |                |              |              | 0.00       |                 |               |
| กำหนดงวดเงิน รายงานความก้าวหน้า | โครงการนำเข้าใหม่             |            |                |              |              | 0.00       |                 |               |

รูปที่ 6 โครงการที่หน่วยงานดำเนินการ

 ส่วนที่ 3 แสดงจำนวนเงินที่หน่วยงานได้รับจาก สกสว.รายจ่าย และเงินคงเหลือ (รายงานแบบสะสมทุก งวด) มีรายละเอียดการดำเนินการ ดังนี้

<u>งวดที่ 1</u> : จำนวนเงินที่หน่วยงานได้รับจาก สกสว. : ระบุจำนวนเงินงวดที่ 1 ที่หน่วยงานได้รับจาก สกสว.

- วันที่ได้รับเงินจาก สกสว. : ระบุวันที่ได้รับเงินงวดที่ 1 จาก สกสว.
- จำนวนเงินที่หน่วยงานโอนไปยังโครงการ : ระบุจำนวนเงินงวดที่ 1 ที่ได้รับจาก สกสว.ที่
   หน่วยงานโอนไปยังโครงการ

<u>ดอกเบี้ย</u>

- ดอกเบี้ยบัญชีธนาคารจากรายโครงการ ครั้งที่ 1 : ระบุจำนวนดอกเบี้ยจากรายโครงการ

| จำนวนเงินที่หน่วยงานได้รับจาก สกสว. รายจ่าย และเงินคงเหลือ (ร | ายงานแบบสะสมหุกงวด) |                             |  |
|---------------------------------------------------------------|---------------------|-----------------------------|--|
| งวดที่ 1 ช่วงเดือน ด.ค. 2564 - มี.ค. 2565                     |                     |                             |  |
| จำนวนเงินที่หน่วยงานได้รับจาก สกสว. *                         |                     | วันที่ได้รับเงินจาก สกสว. * |  |
| จำนวนเงินที่หน่วยงานโอนไปยังโครงการ *                         |                     |                             |  |
| หน่วยงานโอนไปยังรายโครงการ<br>(ระบบสรปรวมจากรายโครงการ)       | -                   |                             |  |
| งวดที่ 2 ช่วงเดือน เม.ย มิ.ย. 2565                            |                     |                             |  |
| จำนวนเงินที่หน่วยงานได้รับจาก สกสว *                          |                     | วับที่ได้รับเงินจาก สุดสา.  |  |
| จำนวนเงินที่หน่วยงาบโอนไปยังโครงการ '                         |                     |                             |  |
| หน่วยงานโอนไปยังรายโครงการ<br>(กามเราไรนากกรายได้ระการ)       |                     |                             |  |
| (คาทงคมเขา ค.ศ. 2005)<br>2565                                 |                     |                             |  |
| чин этиници п.н п.ц. 2005                                     |                     | n da un a                   |  |
| จำนวนเงินที่หน่วยงานได้รับจาก สกสว.                           |                     | วันที่ได้รับเงินจาก สกสว. * |  |
| จานวนเง่นทหนวยงานโอนไปยังโครงการ *                            |                     |                             |  |
| หน่วยงาน เธน เบยงราย เครงการ<br>(ระบบสรุปรวมจากรายโครงการ)    |                     |                             |  |
| งวดที่ 4 (กรณีขยายระยะเวลา) ช่วงเดือน ต.ค ธ.ค. 2565           |                     |                             |  |
| จำนวนเงินที่หน่วยงานได้รับจาก สกสว.                           |                     | วันที่ได้รับเงินจาก สกสว.   |  |
| จำนวนเงินที่หน่วยงานโอนไปยังโครงการ                           |                     |                             |  |
| หน่วยงานโอนไปยังรายโครงการ<br>(ระบบสรุปรวมจากรายโครงการ)      | -                   |                             |  |
| งวดที่ 5 (กรณีขยายระยะเวลา) ช่วงเดือน ม.ค มี.ค. 2566          |                     |                             |  |
| จำนวนเงินที่หน่วยงานได้รับจาก สกสว.                           |                     | วันที่ได้รับเงินจาก สกสว.   |  |
| จำนวนเงินที่หน่วยงานโอนไปยังโครงการ                           |                     |                             |  |
| หน่วยงานโอนไปยังรายโครงการ<br>(ระบบสรุปรวมจากรายโครงการ)      |                     |                             |  |
| งวดที่ 6 (กรณีขยายระยะเวลา) ช่วงเดือน เม.ย มิ.ย. 2566         |                     |                             |  |
| จำนวนเงินที่หน่วยงานได้รับจาก สกสว.                           |                     | วันที่ได้รับเงินจาก สกสว.   |  |
| จำนวนเงินที่หน่วยงานโอนไปยังโครงการ                           |                     |                             |  |
| หห่วยงานโอนไปยังรายโครงการ<br>(ระบบสรุปรวมจากรายโครงการ)      |                     |                             |  |
| งวดที่ 7 (กรณีขยายระยะเวลา) ช่วงเดือน ก.ค ก.ย. 2566           |                     |                             |  |
| จำนวนเงินที่หน่วยงานได้รับจาก สกสว.                           |                     | วันที่ได้รับเงินจาก สกสว.   |  |
| จำนวนเงินที่หน่วยงานโอนไปยังโครงการ                           |                     |                             |  |
| หน่วยงานโอนไปยังรายโครงการ<br>(ระบบสรุปรวมจากรายโครงการ)      |                     |                             |  |
| ดอกเบี้ยบัญชีธนาคารจากรายโครงการ (ระบบสรุปรวมจากรายโครง       | มการ)               |                             |  |
| ครั้งที่ 1                                                    |                     | วันที่ได้รับดอกเบี้ย        |  |
| ครั้งที่ 2                                                    |                     | วันที่ได้รับดอกเบี้ย        |  |
| ครั้งที่ 3                                                    |                     | วันที่ได้รับดอกเบี้ย        |  |
|                                                               |                     |                             |  |

รูปที่ 7 จำนวนเงินที่หน่วยงานได้รับจาก สกสว.

• ส่วนที่ 4 ปัญหาอุปสรรคในการดำเนินการ เพื่อให้บรรลุ OKR (หากมี โปรดระบุ) เมื่อ เมื่อดำเนินการ ระบุข้อมูลเรียบร้อยแล้วคลิก บันทึก

| เมื่อบันทึกข้อมูลเรียบร้อยแล้ว คลิก <sup>ส่งรายงาน</sup> เพื่อส่งให้ สกสว. |  |  |  |  |  |  |  |  |
|----------------------------------------------------------------------------|--|--|--|--|--|--|--|--|
| ปัญหาอุปสรรคในการดำเนินการ เพื่อให้บรรลุ OKR (หากมี โปรดระบุ)              |  |  |  |  |  |  |  |  |
|                                                                            |  |  |  |  |  |  |  |  |
|                                                                            |  |  |  |  |  |  |  |  |
|                                                                            |  |  |  |  |  |  |  |  |

รูปที่ 8 ปัญหาอุปสรรคในการดำเนินการ เพื่อให้บรรลุ OKR (หากมี โปรดระบุ)

## 3. การกำหนดงวดเงิน

ผู้ประสานหน่วยงาน สามารถกำหนดงวดเงินเพื่อให้นักวิจัยส่งงานตามงวดโดย คลิกที่เมนู <sup>กำหนดงวดเงิน</sup> งวดเงินโครงการที่ต้องการ โดยมีขั้นตอนดังนี้

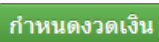

| โครงการที่หน่วยงานดำเนินการ ปังบประมาณ 2565 |                               |            |                |              |              |            |                 |                |  |  |
|---------------------------------------------|-------------------------------|------------|----------------|--------------|--------------|------------|-----------------|----------------|--|--|
| จัดการ                                      | แผนงานหลัก/แผนงานย่อย/โครงการ | งปม.จัดสรร | แผนการจ่ายเงิน | เบิกจ่ายแล้ว | นวจ.จ่ายจริง | % เบิกจ่าย | ผลผลิต (รายการ) | % การดำเนินงาน |  |  |
|                                             | ทดสอบแผนงาน 65 (จูน)          |            |                |              |              | 0.00       |                 |                |  |  |
|                                             | ทดสอบแผนงานย่อย 65            |            |                |              |              | 0.00       |                 |                |  |  |
| กำหนดงวดเงิน รายงานดวามก้าวหน้า             | ทดสอบ                         | 100,000.00 | 50,000.00      |              | 30,000.00    |            | 1               | 20.00          |  |  |
| กำหนดงวดเงิน รายงานความก้าวหน้า             | ทดสอบ1                        |            |                |              |              | 0.00       |                 |                |  |  |
|                                             | ทดสอบแผนงาน65 by dev          |            |                |              |              | 0.00       |                 |                |  |  |
| กำหนดงวดเงิน รายงานดวามก้าวหน้า             | โครงการทดสอบ65 by dev         |            |                |              |              | 0.00       |                 |                |  |  |
|                                             | ทดสอบแผนงาน                   |            |                |              |              | 0.00       |                 |                |  |  |
| กำหนดงวดเงิน รายงานดวามก้าวหน้า             | โครงการนำเข้าใหม่             |            |                |              |              | 0.00       |                 |                |  |  |

รูปที่ 9 เมนูกำหนดงวดเงิน

การกำหนดงวดงาน

ผู้ประสานหน่วยงาน สามารถกำหนดงวดเพื่อให้นักวิจัยส่งงานตามงวด ควรระบุให้ตรงกับคำรับรอง โดยมีขั้นตอน ดังนี้

(1) การกำหนดงวดเงิน คลิก "เพิ่มงวดเงิน" ประกอบไปด้วย งวดที่ ชื่องวด ภายใน(วัน) วันที่คาดว่าจะ จ่ายเงิน จำนวนเงิน หมายเหตุ เมื่อระบุข้อมูลครบถ้วนแล้วคลิก บันทึก

- (2) คลิก 🧭 เพื่อแก้ไขข้อมูลการกำหนดงวดเงิน
- (3) คลิก 🝀 เพื่อลบข้อมูลการกำหนดงวดเงิน

| วดการจ่ายเงิน                                               |                                |           |                 |                                                |                                                 |                   |                            |           |             | เพื่อ       | มงวดเงิน                                  |  |
|-------------------------------------------------------------|--------------------------------|-----------|-----------------|------------------------------------------------|-------------------------------------------------|-------------------|----------------------------|-----------|-------------|-------------|-------------------------------------------|--|
| จัดการ                                                      | เบิกจ่าย<br>งบ<br>ประมาณ<br>ปี | งวดที่    | อัดรา<br>ร้อยละ | ชื่อทุน<br>วิจัย /<br>หน่วย<br>งาน /<br>บริษัท | ชื่องวด                                         | ภายใน(วัน)        | วันที่คาดว่าจะจ่าย<br>เงิน | จำนวนเงิน | ประกันสัญญา | ดงเหลือจ่าย | หมายเหตุ<br>/ เงื่อนไข<br>การเบิก<br>จ่าย |  |
| * /                                                         | 2565                           | 1         | 50              | กองทุน<br>ววน.                                 | รายงานความก้าวหน้า ครั้ง<br>ที่1                | 30                | 6 มีนาคม 2565              | 50,000.00 | -           | 50,000.00   |                                           |  |
|                                                             |                                |           |                 |                                                | ຮວນ                                             |                   |                            | 50,000.00 | -           | 50,000.00   | )                                         |  |
| เบิกจ่ายงบประมาณปี 2565<br>งวดที่<br>ชื่องวด<br>อัตราร้อยละ |                                |           |                 |                                                | <u>`</u>                                        | ารจัดขึ้อครุภัณฑ์ |                            |           |             |             |                                           |  |
|                                                             | แบ                             | เล่งงบปร  | ะมาณ            | เงินงบ                                         | ประมาณแผ่นดิน                                   |                   |                            |           |             |             | ~                                         |  |
| ชื่อง                                                       | านวิจัย / หน่                  | วยงาน /   | บริษัท          | งบประ                                          | งบประมาณวิจัยจัดสรรตรงจากสำนักงบประมาณปี 2565 🗸 |                   |                            |           |             |             |                                           |  |
|                                                             |                                |           |                 | ● in-ca                                        | ◎ in-cash ○ in-kind                             |                   |                            |           |             |             |                                           |  |
|                                                             |                                | 8         | กายใน           |                                                |                                                 | วัน               |                            |           |             |             |                                           |  |
|                                                             | วันที่ค                        | าดว่าจะจ่ | ายเงิน          |                                                |                                                 |                   |                            |           |             |             |                                           |  |
|                                                             |                                | จำน       | วนเงิน          |                                                |                                                 | บาท               |                            |           |             |             |                                           |  |
|                                                             |                                | ประกันส   | สัญญา           |                                                |                                                 | บาท               |                            |           |             |             |                                           |  |
|                                                             |                                | ดงเหล่    | ลือจ่าย         |                                                |                                                 | บาท               |                            |           |             |             |                                           |  |
| หมายเหตุ / เงื่อนไขการเบิกจ่าย                              |                                |           |                 |                                                |                                                 |                   |                            |           | ĥ           |             |                                           |  |
|                                                             |                                |           |                 | บันทึก                                         | ยกเลิก                                          |                   |                            |           |             |             |                                           |  |

รูปที่ 10 หน้าการกำหนดงวดเงิน

## 3.1 จัดการงบประมาณโครงการ

(1) การจัดการงบประมาณโครงการ คลิก "เพิ่มงบประมาณ" ประกอบด้วย แหล่งทุน ชื่อทุนวิจัย/หน่วยงาน/
 บริษัท แนวทางร่วมดำเนินการ ร่วมลงทุนในรูปแบบตัวเงิน (in-cash) รวมลงทุนรูปแบบอื่น คิดเป็นมูลค่า
 (in-kind) การร่วมลงทุนในรูปแบบอื่น (in-kind) การเบิกจ่าย เมื่อระบข้อมูลครบถ้วนแล้วคลิก บันทึก

(2) คลิก 🥖 เพื่อแก้ไขการจัดการงบประมาณโครงการ

|             | -                                                      |            |                             |                                  |                       |                      |                                          |                     |
|-------------|--------------------------------------------------------|------------|-----------------------------|----------------------------------|-----------------------|----------------------|------------------------------------------|---------------------|
| จัดการงบประ | ะมาณโครงการ                                            |            |                             |                                  |                       |                      | LINI                                     | งบประมาณ            |
|             | งบประมาณที่ได้รับจัดสรร                                | 100,000    | .00                         | บาท บันทึก (กองทุนส่งเสริมวิ     | ทยาศาสตร์ วิจัย แ     | ละนวัตกรรม (กล       | נ.))                                     |                     |
| จัดการ      | แหล่งทุน                                               |            | ชื่อทุน/หน่วยงาน/<br>บริษัท | แนวทางร่วมดำเนินการ              | ตัวเงิน (in-<br>cash) | มูลค่า (in-<br>kind) | การร่วมลงทุนในรูปแบบอื่น (in-<br>kind)   | รวมใน<br>สัญญา      |
| * /         | กองทุนส่งเสริมวิทยาศาสตร์ วิจัย และ<br>นวัดกรรม (กสว.) |            | มหาวิทยาลัยมหิดล            | ร่วมดำเนินการกรอกเป็น<br>ข้อความ | 300,000               | 10,000               | บุคลากรกรอกเป็นข้อความ                   | 2                   |
| * /         | กองทุนส่งเสริมวิทยาศาสตร์ วิจัย และ<br>นวัตกรรม (กสว.) |            | มหาวิทยาลัยเกษตร            | ร่วมดำเนินการทดสอบ               |                       | 20,000               | ทดสอบ                                    |                     |
| * 🖉         | ภาคเอกชน                                               |            | บริษัทเอ                    | ร่วมลงทุน                        | 100,000               |                      |                                          | <ul><li>✓</li></ul> |
|             |                                                        |            |                             |                                  |                       |                      |                                          |                     |
|             |                                                        | แหล่งทุ    | ุน เงินรายได้               |                                  |                       |                      | ~                                        |                     |
|             | ชื่อทุนวิจัย / หน่วยง                                  | าน / บริษั | ัท                          |                                  |                       |                      |                                          |                     |
|             | แนวทางร่วม                                             | เดำเนินกา  | าร                          |                                  |                       |                      |                                          |                     |
|             |                                                        |            |                             |                                  |                       |                      |                                          |                     |
|             | ร่วมลงทุนรูปแบบตัวเงิน                                 | ม (in-casl | h)                          |                                  | บาท                   |                      | 1                                        |                     |
|             | ร่วมลงทุนรูปแบบอื่น คิดเป็นมูลค่                       | h (in-kin  | d)                          |                                  | บาท                   |                      |                                          |                     |
|             | การร่วมลงทุนในรูปแบบอื่                                | น (in-kin  | d)                          |                                  |                       |                      |                                          |                     |
|             |                                                        |            |                             |                                  |                       |                      |                                          |                     |
|             |                                                        | ารเบิดจ่า  |                             | เในสัญญา                         |                       |                      | le le le le le le le le le le le le le l |                     |
|             |                                                        |            | บันทึก ยกเ                  | ลึก                              |                       |                      |                                          |                     |
|             |                                                        |            |                             |                                  |                       |                      |                                          |                     |
|             | งบประมาณรวม (ทั้งโครงการ)                              | 530,000.0  | 00 บาท                      |                                  |                       |                      |                                          |                     |
|             | งบประมาณรวม (ในสัญญา)                                  | 510,000.0  | 00 บาท                      |                                  |                       |                      |                                          |                     |
|             |                                                        |            |                             |                                  |                       |                      |                                          |                     |

(3) คลิก 🗱 เพื่อลบข้อมูลการจัดการงบประมาณโครงการ

รูปที่ 11 การจัดการงบประมาณโครงการ

#### 4. รายงานความก้าวหน้า

รายงานความก้าวหน้า เจ้าหน้าที่ PMU สามารถระบุข้อมูลรายงานความก้าวหน้าได้ โดยคลิกที่ รายงานความก้าวหน้า รายงานความก้าวหน้า ประกอบด้วย รายละเอียดโครงการ โดยแสดงรายละเอียดข้อมูล โครงการทั้งหมด ส่วนแถบผลการดำเนินงาน โดยแถบผลการดำเนินงาน ประกอบด้วยหัวข้อ ดังนี้ แผน – ผลการ ดำเนินงาน ผลผลิตที่คาดว่าจะได้รับ ผลผลิตที่เกิดขึ้นจริง แผนการใช้จ่ายงบประมาณของโครงการวิจัย รายจ่ายที่ เกิดขึ้นจริง รายรับที่เกิดจากดอกเบี้ย รายงานความก้าวหน้า เอกสารแนบ และบทคัดย่อ/สรุปผลการดำเนินงาน

#### 4.1 รายละเอียดโครงการ

รายละเอียดโครงการจะเป็นภาพรวมของข้อมูลโครงการที่ต้องการรายงานผลการดำเนินงาน

| รายละเอียดโครงการ   | ผลการดำเนินงาน       |                                                                                                    |                                                             |
|---------------------|----------------------|----------------------------------------------------------------------------------------------------|-------------------------------------------------------------|
| ข้อมูลโครงการวิจัย  |                      |                                                                                                    |                                                             |
| รหัสโครงการ: 175428 |                      | รหัสข้อเสนอการวิจัย: 65N001000052                                                                                            | สถานะงาน: อยู่ระหว่างดำเนินการ (9)                          |
|                     | ชื่อทุนวิจัย         | งบประมาณด้านวิจัยและนวัตกรรม ประเภท Fundamental Fund ประจำปีงบปร                                                             | ะมาณ 2565                                                   |
|                     | Platform             | Platform 1 การพัฒนากำลังคน ยกระดับสถาบันความรู้ และระบบนิเวศด้านวิทย                                                         | าศาสตร์ วิจัยและนวัตกรรม                                    |
| ผลสัม               | ฤทธิ์ที่สำคัญ (หลัก) | KR1.4.1 จำนวนเด็กและเยาวชนมีความเข้าใจและทักษะพื้นฐานด้านคณิตศาสด<br>ประดิษฐ์ (AI) ที่สามารถนำไปใช้งานพื้นฐานได้ (80,000 คน) | กร์ วิทยาการคอมพิวเตอร์และปัญญาประดิษฐ์ (Al) หรือเฉพาะปัญญา |
| ป                   | ระเภทโครงการ วน.     | 💿 โครงการวิจัย 🔘 โครงการนวัตกรรม                                                                                             |                                                             |
| ความสอดคล้องของข้อเ | สนอโครงการกับตัวชื่ว | ัดเป้าหมาย (KR) ของยุทธศาสตร์หน่วยงาน                                                                                        |                                                             |
| เป้าปร              | ะสงค์ (Objectives)   |                                                                                                    |                                                             |
| ตัว                 | ชี้วัดเป้าหมาย (KR)  |                                                                                                    |                                                             |
| ความสอดคล้องของข้อเ | สนอโครงการกับแผนเ    | จ้าน ววน.                                                                                                    |                                                             |
| แพล                 | ตฟอร์ม (Platform)    |                                                                                                    |                                                             |
| <b>ຕັ</b> ว:        | ชี้วัดเป้าหมาย (KR)  | KR1.4.1 จำนวนเด็กและเยาวชนมีความเข้าใจและทักษะพื้นฐานด้านคณิตศาสต<br>ประดิษฐ์ (AI) ที่สามารถนำไปใช้งานพื้นฐานได้ (80,000 คน) | าร์ วิทยาการคอมพิวเตอร์และปัญญาประดิษฐ์ (Al) หรือเฉพาะปัญญา |

รูปที่ 12 หน้ารายละเอียดโครงการ

## 4.2 ผลการดำเนินงาน

แถบผลการดำเนินงาน โดยผลการดำเนินงาน ประกอบด้วยหัวข้อ ดังนี้ แผน – ผลการดำเนินงานผลผลิตที่คาดว่า จะได้รับ ผลผลิตที่เกิขึ้นจริง แผนการใช้จ่ายงบประมาณของโครงการวิจัย รายจ่ายที่เกิดขึ้นจริง รายรับที่เกิดจาก ดอกเบี้ย รานงานความก้าวหน้า เอกสารแนบ และบทคัดย่อ/สรุปผลการดำเนินงาน

| รายละเอียดโครงก            | กร ผ                 | ลการดำเ          | นินงาน |          |                       |                     |                                      |                               |                               |                           |                      |                         |                       |                  |                               |                          |                 |
|----------------------------|----------------------|------------------|--------|----------|-----------------------|---------------------|--------------------------------------|-------------------------------|-------------------------------|---------------------------|----------------------|-------------------------|-----------------------|------------------|-------------------------------|--------------------------|-----------------|
| แผนการดำเนินงา             | เนของโคร             | งการ             |        |          |                       |                     |                                      |                               |                               |                           |                      |                         |                       |                  |                               |                          |                 |
| 🛱 แผน-ผลกา<br>สัดส่วนของงา | รดำเนินง<br>นต่อโครง | าน<br>การ ทุกกิจ | จกรรมจ | จะต้องรว | ไม่อนุญาด<br>มเป็น 10 | การอนุ<br>0 ปรับเดี | <mark>ญาตให้</mark> ท้<br>อนที่คาดว่ | <b>มักวิจัยแ</b><br>าจะดำเนิน | <b>ก้ไขแผน</b><br>การดามวันข่ | งาน (ราม<br>ที่เริ่มโครงก | บงานเฉพ<br>าร (วันท์ | ทะเดือน<br>ที่เริ่มโครง | ที่ดำเนิน<br>งการ 7 เ | การจริง<br>มษายน | และความสำเร็จต่อกิจก<br>2565) | ารรม) เพิ่มแผนกา         | รดำเนินงานวิจัย |
| แก้ไข                      | ปี                   | กิจกรรม          | ตค.    | พย.      | ธค.                   | มค.                 | กพ.                                  | มีค.                          | เมย.                          | พค.                       | มิย.                 | กค.                     | สค.                   | กย.              | สัดส่วนของงานต่อ<br>โดรงการ   | ความสำเร็จต่อ<br>กิจกรรม | เรียงลำดับ      |
| * 🖉                        | 2565                 | test             |        |          |                       |                     |                                      |                               |                               |                           |                      |                         |                       |                  | 20                            | 10                       | <b>~ ~</b>      |
|                            |                      |                  |        |          |                       | <del>ຣ</del> ວນ     | I                                    |                               |                               |                           |                      |                         |                       |                  | 20                            | 2                        |                 |

รูปที่ 13 หน้ารายงานผลการดำเนินงาน

#### 4.2.1 แผน – ผลการดำเนินงาน

แผน – ผลการดำเนินงาน จะเป็นการรายงานผลตามแผนการดำเนินงานที่วางแผนไว้ในการเสนอขอ งบประมาณ โดยนักวิจัยสามารถระบุเดือนที่ดำเนินการจริง และความสำเร็จต่อกิจกรรม แต่ไม่สามารถเพิ่มแผน การดำเนินงาน แก้ไขชื่อกิจกรรม เดือนที่คาดว่าจะดำเนินการ และสัดส่วนของงานต่อโครงการ หากต้องการให้ นักวิจัยเพิ่มหรือแก้ไขแผนการดำเนินงาน สามารถคลิก ไม่อนุญาด เพื่อเปลี่ยนเป็น อนุญาด ให้นักวิจัยแก้ไข แผนงาน สามารถคลิก 🧹 เพื่อแก้ข้อมูลไขแผน – ผลการดำเนินงาน หรือคลิก ᄣ เพื่อลบข้อมูลแผน – ผลการ ดำเนินงาน

| ผนการดำเนินงา              | นของโค              | รงการ            |            | _        |           | _                          |                       |                           |                      |                            |                      |                                      |                        |                  |                                |                          |                 |
|----------------------------|---------------------|------------------|------------|----------|-----------|----------------------------|-----------------------|---------------------------|----------------------|----------------------------|----------------------|--------------------------------------|------------------------|------------------|--------------------------------|--------------------------|-----------------|
| 🛱 แผน-ผลกา<br>สัดส่วนของงา | รดำเนินง<br>นต่อโคร | มาน<br>งการ ทกกิ | ່າຈຸດຮຽນ " | จะต้องวา | ไม่อนุญาต | ี<br>การอนุ:<br>10 ปรับเดี | ญาตให้เ<br>อมที่อาดว่ | ม <mark>ักวิจัยแ</mark> ส | ก้ไขแผน<br>การคามวัน | เงาน (ราย<br>ที่เริ่มโครงเ | ยงานเฉพ<br>กร (วันท์ | มาะเดือน <sup>ะ</sup><br>ที่เริ่มโคร | ที่ดำเนิน<br>เงการ 7 เ | การจริง<br>มษายบ | และดวามสำเร็จต่อกิจก<br>(2565) | <b>ารรม) เพิ่มแผนกา</b>  | รดำเนินงานวิจัย |
| แก้ไข                      | ป                   | กิจกรรม          | ตค.        | พย.      | ธค.       | มค.                        | กพ.                   | มีค.                      | เมย.                 | พค.                        | มิย.                 | กค.                                  | สค.                    | กย.              | สัดส่วนของงานต่อ<br>โครงการ    | ความสำเร็จต่อ<br>กิจกรรม | เรียงลำดับ      |
| * /                        | 2565                | test             |            | -        |           |                            |                       |                           |                      |                            |                      |                                      |                        |                  | 20                             | 10                       | <b>~ ~</b>      |
|                            |                     |                  |            |          |           | ຮວມ                        | 1                     |                           |                      |                            |                      |                                      |                        |                  | 20                             | 2                        |                 |

รูปที่ 14 หน้าแผน – ผลการดำเนินงาน

# 4.3 ผลผลิตที่คาดว่าจะได้รับ

ผลผลิตที่คาดว่าจะได้รับให้ระบุข้อมูลเฉพาะผลผลิตที่โครงการคาดว่าจะได้รับและสามารถทำได้จริง ประกอบไปด้วย ผลผลิต จำนวนนำส่ง หน่วยนับ รายละเอียดผลผลิต ปีที่นำส่งผลผลิต ข้อมูลส่วนนี้ระบบ จะดึงข้อมูลมาจากแถบ ผลผลิต/ผลลัพธ์/ผลกระทบ จากข้อมูลโครงการ

| * ผลผลิดที่คาดว่าจะได้รับ                                |                     |                  |                      |
|----------------------------------------------------------|---------------------|------------------|----------------------|
| ผลผลิต                                                   | จำนวนนำส่ง/หน่วยนับ | รายละเอียดผลผลิต | ปีที่นำส่ง<br>ผลผลิต |
| 3. หนังสือ - 3.1 บางบทของหนังสือ (Book Chapter ระดับชาติ | 2 เล่ม              | XXX              | 2565                 |
|                                                          |                     |                  |                      |

รูปที่ 15 ผลผลิตที่คาดว่าจะได้รับ

# 4.4 ผลผลิตที่เกิดขึ้นจริง

ผลผลิตที่เกิดขึ้นจริง จะเป็นการรายงานผลผลิตที่เกิดขึ้นจริง โดยระบบจะแสดงรายการผลผลิตที่คาดว่าจะ

ได้รับ ให้คลิก 🥜 หน้ารายการผลผลิตที่ต้องการรายงานผลผลิที่เกิดขึ้นจริง หรือหากต้องการเพิ่มผลผลิตที่ เกิดขึ้นจริงให้คลิก เพิ่มผลผลิตทีเกิดขึ้นจริง ผลผลิตที่เกิดขึ้นจริงประกอบด้วยหัวข้อ ดังนี้

 <u>ข้อมูลที่แสดงจากตารางผลผลิตที่คาดว่าจะได้รับ</u> มีดังนี้ ผลลิต ผลผลิตย่อย จำนวนนำส่ง หน่วยนับ รายละเอียดผลผลิต ปีที่นำส่งผลผลิต

ข้อมูลส่วนนี้ นักวิจัยจะไม่สามารถแก้ไขข้อมูลในตารางผลผลิตที่เกิดขึ้นจริง (หากต้องการแก้ไข สามารถ แก้ไขในตารางผลผลิตที่คาดว่าจะได้รับ ยกเว้นเป็นผลผลิตที่เพิ่มใหม่ในตารางผลผลิตที่เกิดขึ้นจริง จะ สามารถแก้ไขข้อมูลส่วนนี้ได้)

 <u>ข้อมูลที่นักวิจัยจะต้องระบุเพิ่มเติม</u> มีดังนี้ ร้อยละความก้าวหน้าการดำเนินงาน ผลผลิตที่เกิดขึ้นจริง น้ำหนักผลผลิตย่อย เชิงคุณภาพ และ ไฟล์แนบ

เมื่อระบุข้อมูลครบถ้วนแล้วคลิก บันทึก

กรณีผลผลิตที่เพิ่มใหม่ในตารางผลผลิตที่เกิดขึ้นจริง จะสามารถคลิก 🗮 เพื่อลบรายการ

| ก้ไข | ผลผลิต                                                                                                    | จำนวนเ<br>หน่วย       | ่ำส่ง/<br>เนับ       | รายละเอียด<br>ผลผลิต   | ปีที่นำส่ง<br>ผลผลิต | %ความก้าวหน้า<br>การดำเนินงาน | ผลผลิตที่เกิด<br>ขึ้นจริง | หลักฐาน/เอกสาร<br>ประกอบ       | ไฟล์แนบ        | เชิง<br>ดุณภาพ | ລາ |
|------|----------------------------------------------------------------------------------------------------|-----------------------|----------------------|------------------------|----------------------|-------------------------------|---------------------------|--------------------------------|----------------|----------------|----|
| ø    | <ol> <li>กำลังคน หรือหน่วยง<br/>ได้รับการพัฒนาทักษะ</li> <li>1.8 เด็กและเยาวชน<br/>อาชีวศึกษา</li> <li>ไม่ตรง</li> </ol> | งาน ที่<br>รวมถึง 2 ค | u                    | xxx                    | 2565                 | 20                            | 1                         | ใบดงทะเบียนผู้<br>เข้าร่วมอบรม | ImportUser.xls | XXX            | ×  |
|      |                                                                                                    | พลผลิต 1.7            | ่าลังคน ห            | เรือหน่วยงาน ที่ได้รับ | มการพัฒนาทักษะ       |                               |                           |                                |                | T              |    |
|      | ผลผ                                                                                                    | ลิตย่อย 1.8           | เด็กและเ             | ยาวชน รวมถึงอาชีวเ     | ์<br>ถึกษา           |                               |                           |                                |                | -              |    |
|      | น้ำหนักผลผ                                                                                                    | <b>ลิตย่อย</b> ไม่ต   | 150                  |                        |                      |                               |                           |                                |                | •              |    |
|      | จำนว                                                                                                    | านนำส่ง 2             |                      |                        |                      |                               |                           |                                |                |                |    |
|      | ห                                                                                                    | <b>น่วยนับ</b> คน     |                      |                        |                      |                               |                           |                                |                |                |    |
|      | ปีที่นำส่งเ                                                                                                    | <b>พลผลิต</b> 2565    |                      |                        |                      |                               |                           |                                |                | 1              |    |
|      | *%ความก้าวหน้าการดำเ                                                                                                    | เนินงาน 20            |                      |                        |                      |                               |                           |                                |                |                |    |
|      | จำนวนผลผลิตที่เกิด                                                                                                    | เข้นจริง 1            |                      |                        |                      |                               |                           |                                |                |                |    |
|      | เชิงค                                                                                                    | ณภาพ <sup>xxx</sup>   |                      |                        |                      |                               |                           |                                |                | 1              |    |
|      |                                                                                                    |                       |                      | ชื่อไเ                 | ฟล์                  |                               | ц                         | ระเภทเอกสาร                    |                |                |    |
|      |                                                                                                    |                       | Im                   | portUser.xls           |                      |                               | ไฟล์หลักฐาเ               | ม/เอกสารประกอบผล               | ผลิด           |                |    |
|      | ไฟ                                                                                                    | ล์แนบ No fil          | e selecter<br>่มไฟล์ | - t                    | ŀ                    |                               |                           |                                |                |                |    |

รูปที่ 16 ผลผลิตที่เกิดขึ้นจริง

# 4.5 ครุภัณฑ์โครงการ

โครงการที่มีการจัดซื้อครุภัณฑ์ในโครงการ (มีการระบุหมวดเงินครุภัณฑ์) ให้ดำเนินการนำเข้าข้อมูลครุภัณฑ์ที่ จัดซื้อ พร้อมแนบไฟล์หลักฐานการจัดซื้อประกอบในตารางเอกสารแนบ เลือกประเภทไฟล์เป็น "ไฟล์หลักฐาน/ เอกสารการจัดซื้อครุภัณฑ์"

การเพิ่มครุภัณฑ์โครงการที่มีการจัดซื้อแล้ว

คลิก เพิ่มครุภัณฑ์ เพื่อเพิ่มข้อมูลครุภัณฑ์โครงการที่มีการจัดซื้อแล้ว

| ครุภัย | แฑ่โครงการ              | 5                     |                        |                      |                                      |                          |                           |                          |                      |            |                                |                     |             |                |
|--------|-------------------------|-----------------------|------------------------|----------------------|--------------------------------------|--------------------------|---------------------------|--------------------------|----------------------|------------|--------------------------------|---------------------|-------------|----------------|
| * ¢    | เรุภัณฑ์โคร             | งการที่มีกา           | เรจัดชื้อแ             | ล้ว                  |                                      |                          |                           |                          |                      |            |                                |                     |             | เพิ่มครุภัณฑ์  |
| แก้ไร่ | ห้อง<br>ขปฏิบัติ<br>การ | รูป<br>เครื่อง<br>มือ | ชื่อ<br>เครื่อง<br>มือ | เทคนิดของ<br>อุปกรณ์ | ความสามารถของ<br>เครื่อง/ความละเอียด | ชื่อบริษัทที่<br>จำหน่าย | วัตถุประสงค์การ<br>ใช้งาน | การแบ่งปัน<br>เดรื่องมือ | สถานภาพการ<br>ใช้งาน | การ<br>จอง | ผู้ดูแลเครื่อง<br>มือ/เบอร์โทร | ดู่มือการ<br>ใช้งาน | ไฟล์<br>แนบ | Tag/Keyword ลบ |
|        |                         |                       |                        |                      |                                      |                          | ไม่มีข้อมูลคุรุภัณ        | ฑ์ -                     |                      |            |                                |                     |             |                |

รูปที่ 17 การเพิ่มครุภัณฑ์โครงการที่มีการจัดซื้อแล้ว

 ระบุสถานที่จัดเก็บครุภัณฑ์ กรณีที่เป็นเครื่องมือ/อุปกรณ์ทางวิทยาศาสตร์ หรือเครื่องมือที่ใช้ใน ห้องปฏิบัติการ จะต้องมีการระบุเลขทะเบียนห้องปฏิบัติการจากระบบฐานข้อมูลโครงสร้างพื้นฐานภาครัฐด้าน วิทยาศาสตร์ และเทคโนโลยี Science and Technology Infrastructure Databank (STDB) ของ กระทรวงวิทยาศาสตร์และเทคโนโลยี (https://stdb.mhesi.go.th) กรณีที่ยังไม่ได้ลงทะเบียนสามารถคลิก STDB เพื่อลิงก์ไปที่ระบบ STDB เพื่อลงทะเบียนห้องปฏิบัติการ

| 🗅 ครุภัณฑ์                                                                                 |                                                                                  |                                                          |                                                       |                                                                          |                                                           |                                                           |                                                     |                                                             |                                 |                                                              |                                          |                               |                                                            |                   |
|--------------------------------------------------------------------------------------------|----------------------------------------------------------------------------------|----------------------------------------------------------|-------------------------------------------------------|--------------------------------------------------------------------------|-----------------------------------------------------------|-----------------------------------------------------------|-----------------------------------------------------|-------------------------------------------------------------|---------------------------------|--------------------------------------------------------------|------------------------------------------|-------------------------------|------------------------------------------------------------|-------------------|
| <mark>กรณีมีการ</mark><br>จะต้องระบุ<br>Databank<br>NRIIS จะส<br><mark>ห้องปฏิบัต</mark> ์ | จัดชื้อครุภั<br>รายละเอียด<br>(STDB) ข<br>ส่งข้อมูลครุ<br><mark>ลิการในระ</mark> | ณฑ์<br>เครุภัณฑ์ที<br>เองกระทรว<br>กัณฑ์กลับเ<br>บบ STDE | ไจ้ดชื้อ โดยจะต่<br>วงวิทยาศาสตร์แ<br>เข้าไปยังระบบ ∜ | ้องระบุเลขทะเบียนห้องป<br>.ละเทคโนโลยี (https://st<br>STDB โดยในระบบ STD | ฏิบัติการจากระบบ<br>ldb.mhesi.go.th)<br>B ຈະນີກາรແນ່งปันเ | ฐานข้อมูลโครงส<br>จากนั้นระบบ NF<br>เครื่องมือให้ผู้อื่นไ | เร้างพื้นฐานภาศ<br>RIIS จะตรวจสะ<br>ได้ใช้งาน จึงจะ | ารัฐด้านวิทยาศาส<br>เบว่ามีห้องปฏิบัติ/<br>ต้องมีการระบุการ | ดร์และเ<br>เารนี้หรื<br>แบ่งปัน | .ทคโนโลยี Scien<br>อไม่ ถ้ามีจึงจะสาม<br>เครื่องมือว่าจะอนุณ | ce and Tec<br>เารถระบุราย<br>บูาดให้จองา | chnolog<br>เละเอีย<br>หรือไม่ | gy Infrastructure<br>ดครุภัณฑ์ได้ และ:<br>วิธีการดูเลขหะเป | ×<br>ระบบ<br>วียน |
| ครุภัณฑ์ที่                                                                                | จัดชื้อ                                                                          |                                                          |                                                       |                                                                          |                                                           |                                                           |                                                     |                                                             |                                 |                                                              |                                          |                               |                                                            |                   |
| ห้อง<br>ปฏิบัติ<br>การ                                                                     | รูป<br>เครื่อง<br>มือ                                                            | ชื่อ<br>เครื่อง<br>มือ                                   | เทดนิดของ<br>อุปกรณ์                                  | ความสามารถของ<br>เครื่อง/ดวามละเอียด                                     | ชื่อบริษัทที่<br>จำหน่าย                                  | วัตถุประสงค์<br>การใช้งาน                                 | การแบ่งปัน<br>เครื่องมือ                            | สถานภาพการ<br>ใช้งาน                                        | การ<br>จอง                      | ผู้ดูแลเครื่อง<br>มือ/เบอร์โทร                               | คู่มือการ<br>ใช้งาน                      | ไฟล์<br>แนบ                   | Tag/Keyword                                                | ไจ้ดการ           |
|                                                                                            |                                                                                  |                                                          |                                                       |                                                                          |                                                           | - ไม่มีข้อมูลค                                            | จุรุภัณฑ์ -                                         | 1                                                           |                                 |                                                              |                                          |                               |                                                            |                   |
|                                                                                            | ເລ                                                                               | ขทะเบียน                                                 | สถาน<br>เห้องปฏิบัติกา <sup>,</sup>                   | ที่จัดเก็บครุภัณฑ์ 🧧<br>รจากระบบ STDB                                    | 🗩 ห้องปฏิบัติการ                                          | ◯ ไม่ได้อยู่ห้อ<br>เรียกข้อมูล ห้อ                        | งปฏิบัติการ<br>องปฏิบัติการจะ                       | ด้องลงทะเบียนใน                                             | เระบบ S                         | STDB                                                         |                                          |                               |                                                            |                   |
|                                                                                            | วิธีการดูเ                                                                       | ลขทะเบีย                                                 | <br>มนห้องปฏิบัติก                                    | ารในระบบ STDB                                                            |                                                           |                                                           |                                                     |                                                             |                                 |                                                              |                                          |                               |                                                            |                   |
|                                                                                            |                                                                                  |                                                          |                                                       | รหัสเครื่องมือ                                                           |                                                           |                                                           |                                                     |                                                             |                                 |                                                              |                                          |                               |                                                            |                   |
|                                                                                            |                                                                                  |                                                          | ชื่                                                   | อเครื่องมือ (Thai)                                                       |                                                           |                                                           |                                                     |                                                             |                                 |                                                              |                                          |                               |                                                            |                   |

รูปที่ 18 ครุภัณฑ์โครงการที่มีการจัดเก็บในห้องปฏิบัติการ

เมื่อระบุข้อมูลเลขทะเบียนห้องปฏิบัติการจากระบบ STDB และคลิก เรียกข้อมูล เพื่อเรียกข้อมูล ห้องปฏิบัติการจากระบบ STDB จากนั้นระบุรายละเอียดข้อมูลครุภัณฑ์ให้ครบถ้วน และคลิก <sup>มันทึก</sup> เพื่อบันทุกข้อมูลครุภัณฑ์

| 🗅 ครุภัณฑ์                                                                       |                                                                                                    |                        |                                          |                                                                          |                          |                                    |                               |                      |            |                                |                     |             |                                                                       |
|----------------------------------------------------------------------------------|----------------------------------------------------------------------------------------------------|------------------------|------------------------------------------|--------------------------------------------------------------------------|--------------------------|------------------------------------|-------------------------------|----------------------|------------|--------------------------------|---------------------|-------------|-----------------------------------------------------------------------|
| กรณีมีการ<br>จะต้องระบุร<br>Databank<br>NRIIS จะส<br>ห้องปฏิบัติ<br>ครุภัณฑ์ที่ข | รณ์มีการรัดชื่อครุภัณฑ์<br>ะต้องระบุรายละเอียดครุภัณฑ์ที่จัดชื่อ โดยจะต่องระบุเดขทะเบียบห้องปฏิบัติการจากระบบฐานข่อมูลโครงสร้างพื้นฐานภาครัฐดำนวิทยาศาสตร์และเทคโนโลยี Science and Technology Infrastructure<br>Jatabank (STDB) ของกระทรวงรัทยาศาสตร์และเทคโนโลยี (https://stdb.mhesi.go.th) จากนั้นระบบ NRIS จะครวลสอบว่ามีห้องปฏิบัติการให้รือไม่ ถ้ามีจึงจะสามารถระบุรายละเอียดครุภัณฑ์<br>IRIS จะสงข้อมูลครุภัณฑ์ก็เม่าไปยังระบบ STDB โดยในระบบ STDB จะมีการแบ่งบันเครื่องมือไห้ผู้อื่นได้ใช้งาน จึงจะต่องมีการระบุการแบ่งบันเครื่องมือว่าจะอนุญาตให้จองหรือไม่ ริธีการดูเดขทะเบียม<br>โดงปฏิบัติการในระบบ STDB<br>กลงปฏิบัติการในระบบ STDB |                        |                                          |                                                                          |                          |                                    |                               |                      |            |                                |                     |             | ×<br>yy infrastructure<br>ลครุภัณฑ์ได้ และระบบ<br>วิธีการดูเลขทะเบียน |
| ห้อง<br>ปฏิบัติ<br>การ                                                           | รูป<br>เครื่อง<br>มือ                                                                                                    | ชื่อ<br>เครื่อง<br>มือ | เทคนิดของ<br>อุปกรณ์                     | ความสามารถของ<br>เครื่อง/ความละเอียด                                     | ชื่อบริษัทที่<br>จำหน่าย | วัตถุประสงค์<br>การใช้งาน          | การแบ่งปัน<br>เครื่องมือ      | สถานภาพการ<br>ใช้งาน | การ<br>จอง | ผู้ดูแลเครื่อง<br>มือ/เบอร์โทร | ดู่มือการ<br>ใช้งาน | ไฟล์<br>แนบ | Tag/Keyword จัดการ                                                    |
|                                                                                  |                                                                                                    |                        |                                          |                                                                          |                          | - ไม่มีข้อมูลค                     | เรุภัณฑ์ -                    |                      |            |                                |                     |             |                                                                       |
|                                                                                  | เล<br>วิธีการดูเ                                                                                                    | ขทะเบียน<br>ลขทะเบีย   | สถาน<br>เห้องปฏิบัติกา<br>เนห้องปฏิบัติก | ที่จัดเก็บครุภัณฑ์ 🤅<br>รจากระบบ STDB<br>ารในระบบ STDB<br>รหัสเครื่องมือ | ) ห้องปฏิบัติการ         | ⊖ ไม่ได้อยู่ห้อ<br>เรียกข้อมูล ห้อ | งปฏิบัติการ<br>องปฏิบัติการจะ | ต้องลงทะเบียนใน      | ระบบ ร     | STDB                           |                     |             |                                                                       |

# รูปที่ 19 การระบุข้อมูลเลขทะเบียนห้องปฏิบัติการจากระบบ STDB

| รายละเอียดครุภัณฑ์               |                                |  |
|----------------------------------|--------------------------------|--|
| * รหัสดรูภัณฑ์จากระบบ NRIIS      | 21346                          |  |
| * เลขทะเบียนครุภัณฑ์ของหน่วยงาน  |                                |  |
| * ชื่อครุภัณฑ์ (ภาษาไทย)         | คอมพิวเตอร์ 2 เครื่อง          |  |
| * ชื่อครุภัณฑ์ (ภาษาอังกฤษ)      |                                |  |
| รูปภาพครุภัณฑ์                   | No file selected               |  |
| ชื่อรูปภาพ                       |                                |  |
| * Tag/Keyword (อย่างน้อย 5 คำ)   |                                |  |
| ข้อมูลทางด้านเทคนิด              |                                |  |
| * สาขาเทคโนโลยีของครุภัณฑ์       |                                |  |
| * เทดนิดของอุปกรณ์               |                                |  |
| * ชื่อยี่ห้อ                     |                                |  |
| * ชื่อรุ่น                       |                                |  |
| ความสามารถของเครื่อง/ความละเอียด |                                |  |
| ข้อมูลการจัดชื่อ                 |                                |  |
| * ปีที่จัดชื้อ                   |                                |  |
| * ราคาครุภัณฑ์ (บาห)             | -                              |  |
| ชื่อบริษัทที่จำหน่าย             |                                |  |
| วัตถุประสงค์การใช้งาน            |                                |  |
| ชื่อคู่มือการใช้งาน (Optional)   |                                |  |
| รหัสดู่มือ                       |                                |  |
| ไฟล์คู่มือ                       | No file selected               |  |
| * นอักราบการจัดขึ้อครกัณฑ์       | No file selected               |  |
| ข้อมอการให้บริการ                | 1000                           |  |
| #001000                          | ⊖พร้อมใช้ ⊛อังไม่พร้อม         |  |
| การแบ่งปันเครื่องมือ             | ⊖อนุญาตให้จอง ⊙ไม่อนุญาตให้จอง |  |
| ค่าบริการต่อครั้ง (บาห)          |                                |  |
| เงื่อนไขการยืม/ใช้งานครุภัณฑ์    |                                |  |
| ผู้รับผิดชอบครุภัณฑ์             |                                |  |
| เบอร์โทร                         |                                |  |
|                                  |                                |  |
|                                  | บันทึก ยกเล็ก                  |  |

รูปที่ 20 ครุภัณฑ์โครงการ

 กรณีที่ครุภัณฑ์ที่ซื้อในโครงการไม่ใช่เครื่องมือวิทยาศาสตร์ สามารถเลือกสถานที่จัดเก็บครุภัณฑ์เป็น "ไม่ได้อยู่ห้องปฏิบัติการ" ผู้ใช้จะไม่ต้องระบุข้อมูลเลขทะเบียนห้องปฏิบัติการจาก STDB และระบบ จะปิดการแสดงผลการกรอกข้อมูลเลขทะเบียนห้องปฏิบัติการ

| MÁRIERAI                                                           |                                                                     |                                                           |                                                                |                                                                                           |                                                     |                                                                |                                                       |                                                               |                                  |                                                                |                                         |                               |                                                                  |
|--------------------------------------------------------------------|---------------------------------------------------------------------|-----------------------------------------------------------|----------------------------------------------------------------|-------------------------------------------------------------------------------------------|-----------------------------------------------------|----------------------------------------------------------------|-------------------------------------------------------|---------------------------------------------------------------|----------------------------------|----------------------------------------------------------------|-----------------------------------------|-------------------------------|------------------------------------------------------------------|
| กรณีมีการข<br>จะต้องระบุร<br>Databank<br>NRIIS จะส่<br>ห้องปฏิบัตี | จัดชื้อครุภั<br>รายละเอียง<br>(STDB) ข<br>เงข้อมูลครุะ<br>เการในระช | ัณฑ์<br>เครุภัณฑ์ที่<br>เองกระทรา<br>ภัณฑ์กลับ<br>บบ STDE | าี่จัดซื้อ โดยจะด่<br>วงวิทยาศาสตร์แ<br>เข้าไปยังระบบ \$<br>\$ | ้องระบุเฉขทะเบียนห้องปฏิ<br>เละเทคโนโลยี (https://std<br>STDB โดยในระบบ STDB              | ມັดີการจากระบบ<br>b.mhesi.go.th)<br>ຈະນีการແบ่งปันเ | เฐานข้อมูลโครงส<br>จากนั้นระบบ NF<br>เครื่องมือให้ผู้อื่นไ     | ร้างพื้นฐานภาศ<br>เปS จะตรวจสอ<br>ได้ใช้งาน จึงจะ     | เรัฐด้านวิทยาศาสเ<br>เบว่ามีห้องปฏิบัติก<br>ต้องมีการระบุการเ | ดร์และเ<br>ารนี้หรื:<br>เบ่งปันเ | .ทคโนโลยี Scienc<br>อไม่ ถ้ามีจึงจะสาม<br>เครื่องมือว่าจะอนุถุ | ce and Tec<br>ารถระบุราย<br>งูาดให้จองห | :hnolog<br>เละเอีย<br>หรือไม่ | jy Infrastructure<br>ดครูภัณฑ์ได้ และระบบ<br>วิธีการดูเลขทะเบียน |
|                                                                    |                                                                     |                                                           |                                                                |                                                                                           |                                                     |                                                                |                                                       |                                                               |                                  |                                                                |                                         |                               |                                                                  |
| ห้อง<br>ปฏิบัติ<br>การ                                             | รูป<br>เครื่อง<br>มือ                                               | ชื่อ<br>เครื่อง<br>มือ                                    | เทคนิคของ<br>อุปกรณ์                                           | ดวามสามารถของ<br>เครื่อง/ดวามละเอียด                                                      | ชื่อบริษัทที่<br>จำหน่าย                            | วัตถุประสงค์<br>การใช้งาน                                      | การแบ่งปัน<br>เครื่องมือ                              | สถานภาพการ<br>ใช้งาน                                          | การ<br>จอง                       | ผู้ดูแลเครื่อง<br>มือ/เบอร์โทร                                 | คู่มือการ<br>ใช้งาน                     | ไฟล์<br>แนบ                   | Tag/Keyword จัดเ                                                 |
| ห้อง<br>ปฏิบัติ<br>การ                                             | รูป<br>เครื่อง<br>มือ                                               | ชื่อ<br>เครื่อง<br>มือ                                    | เทคนิคของ<br>อุปกรณ์                                           | ความสามารถของ<br>เครื่อง/ความละเอียด                                                      | ชื่อบริษัทที่<br>จำหน่าย                            | วัดถุประสงค์<br>การใช้งาน<br>- ไม่มีข้อมูลค                    | การแบ่งปีน<br>เครื่องมือ<br>รุภัณฑ์ -                 | สถานภาพการ<br>ใช้งาน                                          | การ<br>จอง                       | ผู้ดูแลเครื่อง<br>มือ/เบอร์โทร                                 | ดู่มือการ<br>ใช้งาน                     | ไฟล์<br>แนบ                   | Tag/Keyword จัดก                                                 |
| ห้อง<br>ปฏิบัติ<br>การ                                             | รูป<br>เครื่อง<br>มือ                                               | ชื่อ<br>เครื่อง<br>มือ                                    | เทคนิคของ<br>อุปกรณ์<br>สถาน                                   | ดวามสามารถของ<br>เครื่อง/ดวามละเอียด<br>ที่จัดเก็บครุภัณฑ์ <sup>◯</sup>                   | ชื่อบริษัทที่<br>จำหน่าย<br>ห้องปฏิบัติการ          | วัตถุประสงค์<br>การใช้งาน<br>- ไม่มีข้อมูลด<br>๏ ไม่ได้อยู่ห้อ | การแบ่งปัน<br>เครื่องมือ<br>เรุภัณฑ์ -<br>งปฏิบัติการ | สถานภาพการ<br>ใช้งาน                                          | การ<br>จอง                       | ผู้ดูแลเครื่อง<br>มือ/เบอร์โทร                                 | คู่มือการ<br>ใช้งาน                     | ไฟล์<br>แนบ                   | Tag/Keyword จัดเ                                                 |
| ห้อง<br>ปฏิบัติ<br>การ                                             | รูป<br>เครื่อง<br>มือ                                               | ชื่อ<br>เครื่อง<br>มือ                                    | เทคนิคของ<br>อุปกรณ์<br>สถาน                                   | ความสามารถของ<br>เครื่อง/ความละเอียด<br>ที่จัดเก็บครุภัณฑ์ <sup>◯</sup><br>รหัสเครื่องมือ | ชื่อบริษัทที่<br>จำหน่าย<br>ห้องปฏิบัติการ          | วัตถุประสงค์<br>การใช้งาน<br>- ไม่มีข้อมูลค<br>๏ ไม่ได้อยู่ห้อ | การแบ่งปัน<br>เครื่องมือ<br>เรุภัณฑ์ -<br>งปฏิบัติการ | สถานภาพการ<br>ใช้งาน                                          | การ<br>จอง                       | ผู้ดูแลเครื่อง<br>มือ/เบอร์โทร                                 | คู่มือการ<br>ใช้งาน                     | ไฟล์<br>แนบ                   | Tag/Keyword ຈັດເ                                                 |

รูปที่ 21 ครุภัณฑ์โครงการที่ไม่ได้อยู่ห้องปฏิบัติการ

## 4.6 แผนการใช้จ่ายงบประมาณของโครงการวิจัย

แผนการใช้จ่ายงบประมาณของโครงการวิจัย จะแสดงข้อมูลจากในแบบฟอร์มโครงการ ในหัวข้อ งบประมาณของโครงการ ซึ่งจะไม่สามารถแก้ไขข้อมูลได้ หากต้องการแก้ไขข้อมูล ให้แก้ไขที่หน้าแบบฟอร์ม โครงการ

| เผนการใช้จ่ายง | บประมาณของโครงการวิจํ      | ัย                          |                        |            |
|----------------|----------------------------|-----------------------------|------------------------|------------|
| 🏜 งบประมาถ     | นที่ได้รับจัดสรร (เฉพาะปีเ | ที่ได้รับจัดสรรงบประมาณ)    |                        |            |
| ลำดับ          | ปีงบประมาณ                 | ประเภทงบประมาณ              | รายละเอียด             | งบประมาณ   |
| 1              | 2564                       | งบดำเนินงาน - ค่าใช้สอย     | ทดสอบข้อมูลงบดำเนินงาน | 50,000.00  |
| 2              | 2564                       | งบบุคลากร                   | ทดสอบ                  | 100,000.00 |
| 3              | 2565                       | งบดำเนินงาน - ค่าตอบแทน     | ค่าจ้างผู้ดูแล         | 100.00     |
| 4              | 2565                       | งบดำเนินงาน - ค่าวัสดุ      |                        | 20,000.00  |
| 5              | 2565                       | งบลงทุน-ครุภัณฑ์ - ครุภัณฑ์ |                        | 50,000.00  |
|                |                            | รวม                         |                        | 220,100.00 |

รูปที่ 22 แผนการใช้จ่ายงบประมาณของโครงการวิจัย

# 4.7 รายจ่ายที่เกิดขึ้นจริง

รายจ่ายที่เกิดขึ้นจริง สำหรับนักวิจัยรายงานการใช้จ่ายงบประมาณจำแนกตามประเภทงบประมาณและหมวด งบประมาณ

(1) การเพิ่ม รายจ่ายที่เกิดขึ้นจริง รายงานการใช้จ่ายงบประมาณจำแนกตามประเภทงบประมาณและหมวด
 งบประมาณ คลิกที่ "เพิ่มงบประมาณ" ประกอบไปด้วย หมวดงบประมาณ จำนวนเงิน วันที่ ใช้เงินงวดที่
 หมายเหตุ เมื่อระบุข้อมูลครบถ้วนแล้วคลิก บันทึก

- (2) คลิก 🧭 เพื่อแก้ไขข้อมูลรายจ่ายที่เกิดขึ้นจริง
- (3) คลิก ຶ เพื่อลบข้อมูลรายจ่ายที่เกิดขึ้นจริง

| รายจ่ายที่เ <i>ก</i> | าิดขึ้นจริง           |               |           |                   |               | (1) เพิ่มงบประมาณ |
|----------------------|-----------------------|---------------|-----------|-------------------|---------------|-------------------|
| จัดการ               | หมวดงบประมาณ          | จำนวนเงิน     |           | วันที่            | ใช้เงินงวดที่ | หมายเหตุ          |
| * /                  | งบดำเนินงาน ค่าใช้สอย |               | 50,000.00 | 31/3/2564 0:00:00 | 2             | remark2           |
| 3 2                  | ประเภทงบประมาณ        | งบดำเนินงาน   |           |                   |               | •                 |
|                      | หมวด                  | ค่าตอบแทน     |           |                   |               | •                 |
|                      | จำนวนเงิน             |               |           | บาท               |               |                   |
|                      | วันที่                |               |           |                   |               |                   |
|                      | ใช้เงินงวดที่         | 1 🕶           |           |                   |               |                   |
|                      | หมายเหตุ              |               |           |                   |               |                   |
|                      |                       |               |           |                   | 11            |                   |
|                      |                       | บันทึก ยกเลิก |           |                   |               |                   |
|                      |                       |               |           |                   |               |                   |

รูปที่ 23 รายจ่ายที่เกิดขึ้นจริง

# 4.8 รายรับที่เกิดจากดอกเบี้ย

รายรับที่เกิดจากดอกเบี้ย สำหรับนักวิจัยรายงานรายรับที่เกิดจากดอกเบี้ย

(1) การเพิ่ม รายรับที่เกิดจากดอกเบี้ย รายงานรายรับที่เกิดจากดอกเบี้ย คลิกที่ "เพิ่มรายรับจากดอกเบี้ย
 ประกอบไปด้วย วันที่ จำนวนเงิน หมายเหตุ เมื่อระบุข้อมูลครบถ้วนแล้วคลิก บันทึก

- (2) คลิก 🧪 เพื่อแก้ไขข้อมูลรายจ่ายที่เกิดขึ้นจริง
- (3) คลิก 🗮 เพื่อลบข้อมูลรายจ่ายที่เกิดขึ้นจริง

| รายรับ | มที่เกิดจากดอกเบี้ย |                                   | (1) เพิ่มรายรับจากดอกเบี้ย |
|--------|---------------------|-----------------------------------|----------------------------|
| จัดการ | วันที่              | จำนวนเงิน                         | หมายเหตุ                   |
| 🗱 🥖    | 14 เมษายน 2564      | 1,000.00                          | remark                     |
| 32     | จำนวร<br>หมาย       | วันที่<br>มเงิน<br>แหตุ<br>บันทึก | ນາທ<br>ຍກເລິກ              |

รูปที่ 24 รายรับที่เกิดจากดอกเบี้ย

## 4.9 รายงานความก้าวหน้า

รายงานความก้าวหน้า จะแสดงงวดที่นักวิจัยจะต้องส่งรายงานให้แก่หน่วยงานตามงวดงานที่หน่วยงาน เจ้าของงบประมาณเป็นผู้กำหนด จะประกอบด้วยข้อมูล 2 ส่วนคือ ส่วนที่นักวิจัยจะต้องรายงาน และส่วนแสดงผล การตรวจสอบของเจ้าหน้าที่

โดยส่วนที่นักวิจัยจะต้องรายงาน ประกอบด้วย วันที่ส่งรายงาน ร้อยละความก้าวหน้าของการดำเนินงาน สรุปผลการดำเนินงาน ผลการปฏิบัติงาน ปัญหาและอุปสรรค คำแนะนำและข้อมูลเพิ่มเติมอื่นๆ ไฟล์แนบ ประเภท ไฟล์ จากนั้นคลิก เพิ่มเอกสารแนบ เมื่อนักวิจัยคลิกส่งรายงานแล้ว นักวิจัยจะไม่สามารถแก้ไขได้

| 🛱 รายงานความก้าวหน้า              |        |                                       |                                                       |               |
|-----------------------------------|--------|---------------------------------------|-------------------------------------------------------|---------------|
| งวดที่ 1                          |        |                                       |                                                       |               |
| วันที่ส่งรายงาน                   |        |                                       |                                                       |               |
| ร้อยละความก้าวหน้าของการดำเนินงาน |        |                                       |                                                       |               |
| สรุปผลการดำเนินงาน                |        |                                       |                                                       |               |
|                                   |        |                                       |                                                       |               |
| ผลการปฏิบัติงาน                   |        |                                       |                                                       |               |
| ปัณหาและอปสรรด                    |        |                                       |                                                       | //            |
|                                   |        |                                       |                                                       |               |
| คำแนะนำและข้อมูลเพิ่มเติมอื่นๆ    |        |                                       |                                                       |               |
|                                   |        | สื่อของได้                            | Jawanna dag                                           | //            |
|                                   | *      | th-sarabun-psk.zip                    | รายงานการวิจัยและนวัตกรรมเบื้องดัน (Inception Report) | TI-SCIENCE MO |
|                                   | *      | th-sarabun-psk.zip                    | รายงานการวิจัยและนวัดกรรมเบื้องดัน (Inception Report) | 1             |
| ประเภทไฟล์                        | รายงา  | านการวิจัยและนวัดกรรมเบื้องต้น (Incep | otion Report)                                         |               |
| ไฟล์แนบ                           | No fil | e selected                            |                                                       |               |
|                                   | เพิ่มเ | อกสารแนบ                              |                                                       |               |
|                                   |        |                                       |                                                       |               |
|                                   | สงรา   | ยงาน                                  |                                                       |               |

รูปที่ 25 รายงานความก้าวหน้า

ส่วนแสดงผลการตรวจสอบของเจ้าหน้าที่ ประกอบด้วย วันที่เห็นชอบ สถานะการพิจารณา เมื่อนักวิจัยส่ง งานแล้ว จะอยู่ในสถานะ "อยู่ระหว่างพิจารณา" หากต้องการส่งกลับให้นักวิจัยแก้ไขให้เลือกสถานะ "ยังไม่ พิจารณา" หรือ หากผ่านการพิจารณาแล้ว แต่ไม่เห็นชอบต้องการให้นักวิจัยแก้ไขให้เลือกสถานะ "ไม่เห็นชอบ (กลับไปแก้ไข)" วันที่ประชุม/ส่งหนังสือเวียน ความเห็นคณะกรรมการ วันที่อนุมัติ วันที่จ่ายจริง จำนวนเงินที่จ่าย ใบเบิกเงินจากคลัง เมื่อระบุข้อมูลเรียบร้อยแล้วคลิก บันทึก

หมายเหตุ : วันที่จ่ายเงิน และ จำนวนเงินที่จ่าย เป็นข้อมูลที่จำเป็นต้องระบุ เนื่องจากระบบจะสรุปจำนวนเงินที่ หน่วยงานจ่ายให้โครงการจาก "จำนวนเงินที่จ่าย" โดยตรวจสอบว่าจะไปแสดงที่ งวด 2 หรือ งวดที่ 3 ของ สกสว. จาก "วันที่จ่ายเงิน" โดยวันที่จ่ายเงินเดือนเมษายน - มิถุนายน จะไปแสดงในการรายงานรอบ 12 ในงวดที่ 2 และ วันที่จ่ายเงินเดือนกรกฎาคม - กันยายน จะไปแสดงในการรายงานรอบ 12 ในงวดที่ 3

| วันที่เห็นชอบ                |            | ์ ๋ • ยังไม่พิจารณา | จารณา ◯เห็นชอบ ◯ไม่เห็นชอบ (กลับไป |
|------------------------------|------------|---------------------|------------------------------------|
| วันที่ประชุม/ส่งหนังสือเวียน |            | L                   |                                    |
| ดวามเห็นคณะกรรมการ           |            |                     |                                    |
|                              |            |                     |                                    |
| วันที่อนุมัติเบิกเงิน        |            | ใบเบิกเงินจากคลัง   | No file selected                   |
| วันที่จ่ายเงิน               | 01/04/2564 | จำนวนเงินที่จ่าย    | 1000                               |
| [                            | บันทึก     |                     | แจ้งเดือน                          |

รูปที่ 26 การอนุมัติการเบิกเงิน

# 4.10 กรณีการเบิกจ่ายไม่ครบตามงบประมาณที่ได้รับจัดสรร

กรณีการเบิกจ่ายไม่ครบตามงบประมาณที่ได้รับและมีการคืนเงินโครงการ ผู้ประสานหน่วยงาน สามารถ ระบุจำนวนเงินที่ต้องการคืน

| ** กรณีมีการเบิกจ่ายไม่ครบดามงบประมาณที่ได้รับจ | จัดสรร และมีการคืนเงินโครงการ    |                                    |             |   |
|-------------------------------------------------|----------------------------------|------------------------------------|-------------|---|
| เหตุผลการคืนเงิน                                |                                  |                                    |             |   |
|                                                 |                                  |                                    |             | 4 |
| จำนวนเงินที่ดืน                                 | ค็นเงินที่เบิกจ่ายแล้วในแต่ละงวด | ดีนเงินที่ยังไม่เบิกจ่ายในแต่ละงวด | คืนดอกเบี้ย |   |
|                                                 | บันทึก                           |                                    |             |   |
|                                                 |                                  |                                    |             |   |

รูปที่ 27 กรณีการเบิกจ่ายไม่ครบตามงบประมาณที่ได้รับ

#### 4.11 เอกสารแนบ

สำหรับแนบเอกสารที่เกี่ยวข้องเพิ่มเติม นอกเหนือจากเอกสารการส่งงานในแต่ละงวด โดยเลือกไฟล์แนบ

เลือกประเภทเอกสาร เลือกกำหนดการเปิดเผยไฟล์รายงานสู่สาธารณะ จากนั้นคลิก เพิ่มไฟล์ สามารถคลิก 🧪

เพื่อแนบไฟล์ใหม่หรือแก้ไขประเภทไฟล์ หรือคลิก 🍀 เพื่อลบไฟล์เอกสารแนบ

**หมายเหตุ :** เอกสารที่จำเป็นต้องแนบเพื่อใช้ในการรายงานรอบ 6 เดือน คือ ไฟล์หลักฐาน/เอกสารการจัดซื้อ ครุภัณฑ์ กรณีที่โครงการมีการจัดซื้อครุภัณฑ์ในโครงการ

| 🗋 เอก   | เสารแนบ                                                     |                                                                                                    |                                             | เพิ่มเอกสารแนบ |
|---------|-------------------------------------------------------------|----------------------------------------------------------------------------------------------------|---------------------------------------------|----------------|
| ลบ      |                                                             | ชื่อไฟล์                                                                                                    | ประเภทเอกสาร                                | ประเภทไฟล์     |
| *       | คู่มือการรายงานความก                                        | ู้ทัวหน้ารอบ12เดือน_ผู้ประสานหน่วยงาน.pdf                                                                                                    | ไฟล์รายงานความก้าวหน้าโครงการวิจัย          | ₹.             |
| เลือกไ; | ฟล์ที่ท่านต้องการแนบ<br>คำอธิบาย<br>ประเภทเอกสาร<br>ไฟล์แนบ | ระบบรองรับไฟล์ขนาดสูงสุดไม่เกิน 500 MB<br>ไฟส์รายงานความก้าวหน้าโครงการวิจัย<br>No file selected<br>การเปิดเผยไฟล์รายงานสู่สาธารณะ (หากติ๊กเปิดเผยไฟล์รายงานสู่สาธารถ<br>จะส่งไฟล์รายงานไปเผยแพร่ที่ห้องสมุดดิจิทัลของ วช. และช่องทางการเผยแพร่อื่<br>เพิ่มไฟล์ | นะ เมื่อโดรงการดำเนินการเสร็จสิ้น วช.<br>น) | V              |

รูปที่ 28 เอกสารแนบ

#### 4.12 บทคัดย่อ/สรุปผลการดำเนินงาน

สำหรับบันทึกบทคัดย่อ/สรุปผลการดำเนินงานภาษาไทยและภาษาอังกฤษ เมื่อระบุเรียบร้อยแล้ว คลิก บันทึก บทคัดย่อ

| 🛱 บทคัดย่อ/สรุปผลการดำเนินงา                                                | น              |   |
|-----------------------------------------------------------------------------|----------------|---|
| บทดัดย่อภาษาไทย/สรุปผลการ<br>ดำเนินงานภาษาไทย<br>(Abstract - Thai)          |                |   |
| บทดัดย่อภาษาอังกฤษ/สรุปผล<br>การดำเนินงานภาษาอังกฤษ<br>(Abstract - English) | บันทึกบทคัดย่อ | 2 |

รูปที่ 29 บทคัดย่อ/สรุปผลการดำเนินงาน

#### 5. การส่งรายงานรอบ 6 เดือน

เมื่อผู้ประสานหน่วยงานดำเนินการนำเข้าข้อมูลงวดเงินที่ สกสว.โอนให้หน่วยงานครบถ้วน พร้อมทั้งตรวจสอบ การรายงานการเงิน และการรายงานในส่วนอื่น ๆ ที่เกี่ยวข้องครบถ้วนแล้ว สามารถคลิก <sup>สงรายงาน</sup> เพื่อดำเนินการ ส่งรายงานรอบ 6 เดือน

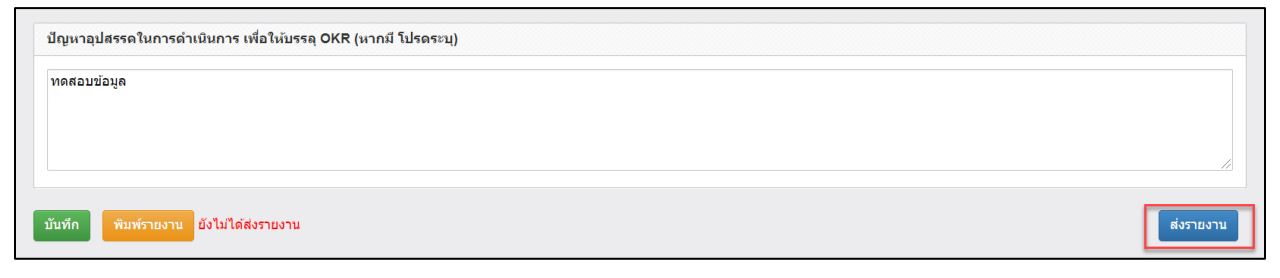

รูปที่ 30 ส่งรายงาน รอบ 12 เดือน

#### 6. การพิมพ์เอกสารแนบ

ผู้ประสานหน่วยงาน ตรวจสอบข้อมูลที่ต้องการส่ง สกสว. ในแต่ละโครงการแล้ว เจ้าหน้าที่สามารถพิมพ์ รายงานออกมาดูภาพรวมได้ โดยคลิกที่ <sup>พิมพ์รายงาน</sup> เพื่อดูภาพรวมของข้อมูล ประกอบด้วยข้อมูล ดังนี้

| สำนักงานการวิจ<br>รายงานรอบ                                                                                                    | งัยแห่งชาติ<br>6 เดือน (ต่                                                                                   | รายงาน<br>(กองระ<br>เ้งแต่วัน                                                                      | เผลการด้าเ<br>ะบบและบริเ<br>เที่ 1 ตุลาคม                       | นินงาน<br>หารข้อมูล <sup>ะ</sup><br>ม 2564 ถึง                                               | า)(ห<br>ง 31                                                        | น่วยงานดูแล<br>มีนาคม 256                                                                             | ຈະບນ)<br>5 )                                         |                                                       |                                               |                                  |                                                               |                                                                                                    |
|----------------------------------------------------------------------------------------------------|----------------------------------------------------------------------------------------------------|----------------------------------------------------------------------------------------------------|-----------------------------------------------------------------|----------------------------------------------------------------------------------------------|---------------------------------------------------------------------|----------------------------------------------------------------------------------------------------|------------------------------------------------------|-------------------------------------------------------|-----------------------------------------------|----------------------------------|---------------------------------------------------------------|----------------------------------------------------------------------------------------------------|
| <u>่วนที่ 1</u> แผนปฏิบัติการของหน่วยงานที่สอดคล้องกับ Pla                                                                                                    | tform/Prog                                                                                                   | gram ขอ                                                                                            | งระบบ ววน.                                                      |                                                                                              |                                                                     |                                                                                                    |                                                      |                                                       |                                               |                                  |                                                               |                                                                                                    |
| <b>อหนวยงาน</b> สามกงานการวจยแหงชาต (กองระบบและบร<br>ะยะเวลาดำเนินการ 1 ปี 0 เดือน วันที่เริ่มดำเนินการ 1 ต<br>บประมาณปี พ.ศ 2565 งบประมาณรวมที่ได้รับจัดสรร 10<br>มีเริ่มวรพบ่วยเริ่มงบประมาณ OBOB           | หารขอมูลฯ)(1<br>กุลาคม 2563<br>,000 บาท                                                                      | หนวยงาน<br>(ตามที่ระ <sup>:</sup>                                                                  | ดูแลระบบ)<br>บุไว้ในเอกสาร                                      | จัดสรร) ถึง 3                                                                                | 30 มีเ                                                              | เาคม 2564                                                                                             |                                                      |                                                       |                                               |                                  |                                                               |                                                                                                    |
| <u>(วนที่ 2</u> การรายงานความก้าวหน้าการดำเนินงานและกา<br>.1 การใช้จ่ายเงินงบประมาณเทียบกับแผน (รายงวค) หา                                                                                                    | รใช้จ่ายงบปร<br>ม่วย: บาท                                                                                    | ระมาณ                                                                                              |                                                                 |                                                                                              |                                                                     |                                                                                                    |                                                      |                                                       |                                               |                                  |                                                               |                                                                                                    |
| <u>อบที่ 2</u> การรายงานความก้าวหน้าการดำเนินงานและกา<br>.1 การใช้จ่ายเงินงบประมาณเทียบกับแผน (รายงวด) หา                                                                                                    | รใช้จ่ายงบปร<br>ม่วย: บาท                                                                                    | ระมาณ                                                                                              |                                                                 | แผนการใช้จ่ายเจิง                                                                            | เตามคำ                                                              | หน่วยงานเบิกจ่ายเงิง                                                                                  | วให้แต่ละ<br>                                        | รายจ่ายจริง                                           | ง (บาท                                        | )                                |                                                               | ร้อยละของ                                                                                                    |
| <u>เวนที่ 2</u> การรายงานความก้าวหน้าการดำเนินงานและกา<br>.1 การใช้จ่ายเงินงบประมาณเทียบกับแผน (รายงวด) หา<br>ซ่อไดรตาร                                                                                       | รใช้จ่ายงบปว<br>ม่วย: บาท<br>ระยะเวลาเริ่ม<br>ต้อาที่หว่อ<br>งามทัศล์มูญา<br>กัโครงการ)                      | ระยะเวลาสิ้ม<br>ชุด (ระยะเวลา<br>ที่หน่วยงามทำ<br>สัญญากับ<br>โครงการ)                             | งบประมาณที่ได้รับ<br>จัดสรร (บาท)                               | แผนการใช้จ่ายเงิง<br>รับรอง (บาท<br>รวดที่ 1 (01 +<br>02)<br>(01                             | <b>มตามคำ</b><br>จ)<br>ที่ งวดที่<br>3<br>3) (Q4)                   | <b>หน่วยงานเป็กจ่ายเจ้า</b><br>โครงการ (บา<br>ระหรี่ 1 (Q1 + Q2)<br>(Q3)                              | <b>ให้แต่ละ</b><br>n)<br>จากที่ 3<br>(Q4)            | รายจ่ายจริง<br>รวดที่ 1 (Q1 +<br>Q2)                  | <b>ง (บาท</b><br>งวะเที<br>2<br>(Q3)          | )<br>งวกที่<br>3<br>(Q4)         | คงเหลือที่อังไม่ได้<br>โอนไห้โครงการ                          | ร้อยละของ<br>การใช้ง่าย<br>งบประมาณ<br>ของหน่วย<br>งานเทียบ<br>กับแมนการ<br>ใช้ง่ายเงินที่<br>วางไว้สาม<br>คำวับรอง |
| <u>เวนที่ 2</u> การรายงานความก้าวหน้าการดำเนินงานและกา<br>.1 การใช้จ่ายเงินงบประมาณเทียบกับแผน (รายงวด) หา<br>ซึ่งโครดาร<br>1. โครงการพดสอบ test พดสอบ                                                        | รใช้จ่ายงบปร<br>ม่วย: บาท<br>ระยะเวลาเริ่ม<br>ตัน (ระยะ<br>เวลาที่หวุญกา<br>กัโครงการ)<br>1 ต.ค.62           | ระชะเวลาสิ้น<br>ระชะเวลาสิ้น<br>ศุต (ระชะเวลา<br>ที่หน่วยงามทำ<br>ลัญญากับ<br>โครงการ)<br>1 ต.ค.64 | งบประมาณที่ได้รับ<br>จัดสรร (บาท)<br>2,000,000.00               | แผนการใช้ช่ายเงิง<br>รับรอง (บาท<br>ระคที่ 1 (01 +<br>02) +<br>0.00 0.00                     | <b>เตามคำ</b><br>ง)<br>ที่ งวดที่<br>3<br>ง) (Q4)<br>0 0.00         | หน่วยงานเป็กจ่ายเงิง<br>โหรงการ (บา<br>ระทร์) 1 (01 + 02) 2<br>(03)<br>1,995,000 00 0 00              | <b>ให้แต่ละ</b><br>ค)<br>จากที่ 3<br>(Q4)<br>0.00    | รายจ่ายจริง<br>ราศที่ 1 (Q1 +<br>Q2)<br>2,000,000.00  | <b>ง (บาท</b><br>งวตที่ 2<br>(Q3)<br>0.000    | )<br>งวยที่<br>3<br>(Q4)<br>0.00 | คงเหลือที่ยังไม่ได้<br>โอนไฟ้โครงการ<br>5,000.00              | ร้อยละของ<br>การใช้ง่าย<br>งบประมาณ<br>ของหน่วย<br>งานเทียบ<br>กับแผนการ<br>ใช้ง่ายเดิมที่<br>วางไว้คาม<br>คำรับรอง |
| <ol> <li><u>เวนที่ 2</u> การรายงานความก้าวหน้าการดำเนินงานและกา</li> <li>.1 การใช้จ่ายเงินงบประมาณเทียบกับแผน (รายงวค) หา</li> <li>ร่งโดรตาร</li> <li>1. โครงการรพสอบ test พลสอบ</li> <li>2. พลสอบ</li> </ol> | รใช้จ่ายงบปร<br>ม่วย: บาท<br>ระยะเวลาส์ม<br>ตัน (ระยะ<br>เวลาที่หนัญญา<br>กัโครงกาว)<br>1 ค.ค.62<br>1 ค.ค.62 | ระชะเวลาสิ้ม<br>สุด (ระชะเวลาสิ้ม<br>ที่หน่วยงามทำ<br>ลัญญากับ<br>โครงการ)<br>1 ต.ค.64<br>1 ต.ค.63 | งบประมาณที่ได้รับ<br>ซัดสรร (บาท)<br>2,000,000.00<br>400,000.00 | มะนการใช้จ่ายเงิง<br>รับรอง (บาา<br>ระหรี 1 (Q) + ระหรี<br>Q2) - ระหรี 2<br>(Q)<br>0.00 0.00 | <mark>มตามคำ</mark><br>ข)<br>ที่ ร่วะที่<br>3<br>3) (Q4)<br>0 0.000 | หน่วยงานเป็กร่ายเกิด<br>โครงการ (บา<br>รวงที่ 1 (01 + 02) 2<br>(03)<br>1,995,000.00 0.00<br>0.00 0.00 | ให้แต่ละ<br>ค)<br>งาคที่ 3<br>(Q4)<br>0.000<br>0.000 | รายง่ายงริง<br>รวศที่ 1 (Q1 +<br>Q2)<br>2,000,000.000 | ง <b>(บาท</b><br>งวดที่<br>2<br>(Q3)<br>0.000 | )<br>*2877<br>3<br>(Q4)<br>0.00  | คงเหลือที่ยังไม่ได้<br>โอนไฟโครงการ<br>5,000.00<br>400,000.00 | ร้อยถะของ<br>การใช้จ่าย<br>งบประมาณ<br>ของหน่วย<br>งานเหียบ<br>กับแผนการ<br>ไช้ข่ายเงินที่<br>วางไว้ตาม<br>คำรับรอง |

# รูปที่ 31 หน้าพิมพ์รายงานส่วนที่ 1

| 2.2 จำนวนเงินที่                         | หน่วยงานได้รับจาก สกสว.             | รายจ่าย และเงินคงเหลือ    | ว (ให้รายงานแบบสะสมทุก              | งวด)                            |                                           |                         |
|------------------------------------------|-------------------------------------|---------------------------|-------------------------------------|---------------------------------|-------------------------------------------|-------------------------|
| งวดที่                                   | จำนวนเงินที่หน่วยงานได้รับจาก สกสว. | วันที่ได้รับเงินจาก สกสว. | จำนวนเงินที่หน่วยงานโอนไปยังโครงการ | ร้อยละของการโอนเงินไปยังโครงการ | จำนวนเงินคงเหลือจากการโอนไปยัง<br>โครงการ | รายจ่ายจริงของโครงการ   |
| งวดที่ 1                                 | 640,000.00                          | 15 เมษายน 2565            | 500,000.00                          | 78.13                           | 140,000.00                                |                         |
| งวดที่ 2                                 |                                     |                           | -                                   | -                               | 140,000.00                                |                         |
| งวดที่ 3                                 |                                     |                           |                                     |                                 | 140,000.00                                |                         |
| งวดที่ 4                                 |                                     |                           | -                                   |                                 | 140,000.00                                |                         |
| งวดที่ 5                                 | -                                   |                           | -                                   | -                               | 140,000.00                                |                         |
| งวดที่ 6                                 |                                     |                           | -                                   | -                               | 140,000.00                                |                         |
| งวดที่ 7                                 |                                     |                           | -                                   |                                 | 140,000.00                                |                         |
| รวม                                      | 640,000.00                          |                           | 500,000.00                          | 78.13                           | 140,000.00                                |                         |
|                                          |                                     | ดอกเบื่                   | ยรับจากบัญชีธนาคาร                  |                                 |                                           | วันที่ที่ได้รับดอกเบี้ย |
| ดอกเบี้ยรับจากบัญชี<br>ธนาคาร ครั้งที่ 1 |                                     |                           | 2,000.00                            |                                 |                                           | 7 กุมภาพันธ์ 2565       |
| ดอกเบี้ยรับจากบัญชี<br>ธนาคาร ครั้งที่ 2 |                                     |                           | 0.00                                |                                 |                                           |                         |
| ดอกเบี้ยรับจากบัญชี<br>ธนาคาร ครั้งที่ 3 |                                     |                           | 0.00                                |                                 |                                           |                         |
| รวมดอกเบี้ยรับจากบัญชี<br>ธนาคาร         |                                     |                           | 2,000.00                            |                                 |                                           |                         |
| เงินคงเหลือ                              |                                     |                           |                                     |                                 |                                           |                         |

รูปที่ 32 หน้าพิมพ์รายงานส่วนที่ 2

|                                           | ระยะเวลา<br>เริ่มดัน<br>(ระยะ                        | ระยะเวลา<br>สิ้นสุด<br>(ระยะ                         |                                   |                                               |                                              | รายจ่ายจริงขอ              | เจงบปร<br>แต่ส           | ะมาณค<br>เะโครงเ         | เรุภัณฑ์<br>การ           | ที่จัดซื้อ              | อแล้วใน                   | คงเหลือที่ยังไ<br>ชื้อ(บาท | ม่ได้จัด<br>)   | งบประมาณครุ<br>คาดว่าจะจั<br>อีก(บาท | ภัณฑ์ที่<br>คซื้อ<br>) |                        | ร้อยละของงาประบาณ                                                    |                                                                                   |
|-------------------------------------------|------------------------------------------------------|------------------------------------------------------|-----------------------------------|-----------------------------------------------|----------------------------------------------|----------------------------|--------------------------|--------------------------|---------------------------|-------------------------|---------------------------|----------------------------|-----------------|--------------------------------------|------------------------|------------------------|----------------------------------------------------------------------|-----------------------------------------------------------------------------------|
| ชื่อโครงการวิจัย                          | เวลาที<br>หน่วย<br>งานทำ<br>สัญญา<br>กับ<br>โครงการ) | เวลาที<br>หน่วย<br>งานทำ<br>สัญญา<br>กับ<br>โครงการ) | งบประมาณที่ได้<br>รับจัดสรร (บาท) | งบประมาณ<br>ครุภัณฑ์ที่ได้รับ<br>จัดสรร (บาท) | จำนวนครุภัณฑ์<br>ทั้งหมดที่ตั้งไว้<br>(ขึ้น) | งวดที่ 1 (Q1<br>ราคา (บาท) | + Q2)<br>จำนวเ<br>(ขึ้น) | งวดที่<br>เราคา<br>(บาท) | 2 (Q3)<br>จำนวน<br>(ชิ้น) | งวดที่<br>ราคา<br>(บาท) | 3 (Q4)<br>จำนวน<br>(ชิ้น) | ราคา (บาท)                 | ຈຳນວນ<br>(ຈີ້ນ) | ราคา (บาท)                           | ຈຳນວນ<br>(ອື້ນ)        | คงเหลืองบครุภัณฑ์(บาท) | ครุภัณฑ์คงเหลือเทียบกับ<br>งบประมาณครุภัณฑ์ที่ตั้ง<br>ไว้ตามคำรับรอง | หมายเหตุ                                                                          |
| . ทดสอบ                                   | 1 ต.ค.62                                             | 1 ต.ศ.63                                             | 400,000.00                        | 100,000.00                                    | -                                            | -                          |                          | -                        |                           | -                       |                           | 100,000.00                 |                 | 100,000.00                           |                        | 0.00                   | 0.00                                                                 | 3                                                                                 |
| 2. ทคสอบ                                  | 1 ต.ค.62                                             | 1 ต.ศ.64                                             | 30,000.00                         | 31,200.00                                     | 1                                            | 125,000.00                 |                          |                          |                           |                         |                           | -93,800.00                 |                 | 0.00                                 |                        | -93,800.00             | 400.64                                                               | ทดสอบการเพิ่มครุภัถ<br>อัตโนมัติ1,โน้ต<br>บุค1,ทดสอบการเพิ่<br>ครุภัณฑ์อัตโนมัติ2 |
| 3. ทดสอบการนำเข้า<br>สัญญา                | 1 ต.ค.62                                             | 1 ต.ค.64                                             | 1,000,000.00                      | 100,000.00                                    | -                                            |                            |                          | -                        |                           | -                       |                           | 100,000.00                 |                 | 100,000.00                           |                        | 0.00                   | 0.00                                                                 |                                                                                   |
| 1. ทดสอบการนำเข้า<br>รัญญา 2              | 1 ต.ค.62                                             | 1 ต.ศ.62                                             | 1,000,000.00                      | 100,000.00                                    | -                                            | -                          |                          | -                        |                           | -                       |                           | 100,000.00                 |                 | 100,000.00                           |                        | 0.00                   | 0.00                                                                 |                                                                                   |
| 3. โครงการวิจัยทดสอบ<br>หมายเลข 1 นวรัตน์ | 1 ต.ค.62                                             | 1 ต.ศ.63                                             | 180,000.00                        | 19,900.00                                     | -                                            | -                          |                          | -                        |                           |                         |                           | 19,900.00                  |                 | 19,900.00                            |                        | 0.00                   | 0.00                                                                 | 1                                                                                 |
| . โครงการทดสอบ                            | 1 ต.ค.63                                             | 30<br>ก.ย.64                                         | 200,000.00                        | 10,000.00                                     | -                                            |                            |                          | -                        |                           |                         |                           | 10,000.00                  |                 | 10,000.00                            |                        | 0.00                   | 0.00                                                                 |                                                                                   |
| . ทศสอบ by sakchai                        | 1 ต.ค.63                                             | 30<br>ก.ย.64                                         | 120,000.00                        | 10,000.00                                     | 1                                            | 100,000.00                 |                          | -                        |                           |                         |                           | -90,000.00                 |                 | 0.00                                 |                        | -90,000.00             | 1,000.00                                                             | คอมพิวเตอร์ 2 เครื่อ                                                              |
| 3. โครงการทดสอบของ<br>กูสุมาวดี22มค       | 1 ต.ค.63                                             | 30<br>ก.ย.65                                         | 110,000.00                        | 20,000.00                                     |                                              |                            |                          | -                        |                           | -                       |                           | 20,000.00                  |                 | 20,000.00                            |                        | 0.00                   | 0.00                                                                 |                                                                                   |

รูปที่ 33 หน้าพิมพ์รายงานส่วนที่ 3

|                            |                            |                                                                   | ความก้า                              | าวหน้าข                            | เองผลผ                       | ลิตที่ทำได้จริ | 4                                                                    |                                                                                             | ความก้าวหน้าของ                                                                                         | การดำเนินโครงกา                                                                               |
|----------------------------|----------------------------|-------------------------------------------------------------------|--------------------------------------|------------------------------------|------------------------------|----------------|----------------------------------------------------------------------|---------------------------------------------------------------------------------------------|----------------------------------------------------------------------------------------------------|-----------------------------------------------------------------------------------------------|
|                            |                            |                                                                   |                                      |                                    |                              | เชิงปริมาณ     |                                                                      | เชิง                                                                                        |                                                                                                    |                                                                                               |
| ซื่อโครงการวิจัย           | ผลผลิตตามที่ระบุในคำรับรอง | ประเภทผลผลิตตามที่ระบุในคำ<br>รับรอง<br>รายละเอียดผลผลิตตามคำรับร |                                      | จำนวน<br>ที่ระบุ<br>ในคำ<br>รับรอง | จำนวน<br>ที่เกิด<br>ขึ้นจริง | หน่วยนับ       | ร้อยละของ<br>ความก้าวหน้า<br>ของผลผลิต<br>เทียบที่ระบุใน<br>คำรับรอง | คุณภาพ<br>(ไปรดให้<br>ราย<br>ละเอียด<br>ของ<br>ผลผลิตที่<br>เกิดขึ้นจริง<br>จาก<br>โครงการ) | ร้อยละของความ<br>ก้าวหน้าในการ<br>ดำเนินโครงการ<br>เทียบกับแผนการ<br>ดำเนินงานทั้งหมด<br>ในแต่ละโครงการ | รายละเอียดควา<br>ก้าวหน้าของกา<br>คำเนิน<br>โครงการ(โปรดใ<br>รายละเอียดขั้นตล<br>/ กระบวนการ) |
| 1. โครงการทดสอบ test ทดสอบ | องค์ความรู้                | องค์ความรู้ใหม่                                                   | ทดสอบนำเข้าข้อมูลเพื่อปิด<br>โครงการ | 2                                  | 0                            | เรื่อง         | 0.00%                                                                | -                                                                                           |                                                                                                    |                                                                                               |
| 3. ทดสอบ                   | การพัฒนากำลังคน            | นศ.ระดับปริญญาตรี                                                 | รายละเอียด                           | 2                                  |                              | คน             | 0.00%                                                                | -                                                                                           | 100                                                                                                    |                                                                                               |
|                            | องค์ความรู้                | องค์ความรู้ใหม่                                                   |                                      | 1                                  |                              | เรื่อง         | 0.00%                                                                | -                                                                                           | 5                                                                                                    |                                                                                               |
|                            | เมษาวาเพิ่มรายท์           | ระดับชาติ                                                         | ตีพิมพ์ในวารสาร เจ๋งๆ                | 1                                  |                              | เรื่อง         | 0.00%                                                                |                                                                                             |                                                                                                    |                                                                                               |
| 5. ทดสอบ โครงการเขาไหม     | PIER TOPPHALM              | approvin                                                          |                                      | -                                  |                              |                | 0.0072                                                               |                                                                                             |                                                                                                    |                                                                                               |

รูปที่ 34 หน้าพิมพ์รายงานส่วนที่ 4

2.5 ส่วนที่ 3 ปัญหาอุปสรรคในการดำเนินการ (หากมี โปรดระบุ) TEST

รูปที่ 35 หน้าพิมพ์รายงานส่วนที่ 5